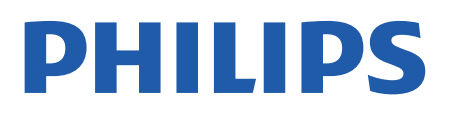

Professional Display Solutions

4518x series

# Kullanım kılavuzu

24HFL4518 32HFL4518 43HFL4518U 50HFL4518U 55HFL4518U 65HFL4518U

# İçindekiler

| 1 Kurulum                         | 3  | 9 Android TV Ana Menü Ekranı       | 18       |
|-----------------------------------|----|------------------------------------|----------|
| 1.1 Güvenlik Talimatlarını Okuma  | 3  | 9.1 Android TV Ana Menü Ekranı     | 18       |
| 1.2 TV Standı ve Duvara Montaj    | 3  | Hakkında                           |          |
| 1.3 Yerleştirme hakkında İpuçları | 3  | 9.2 Android TV Ana Menü Ekranını   | 18       |
| 1.4 Güç Kablosu                   | 3  | Açına<br>9.3 Android TV Avərləri   | 18       |
| 1.5 Anten Kablosu                 | 4  |                                    | טו<br>כר |
| 1.6 Uydu Çanak Anteni             | 4  | 9.5 Aksesuarlar                    | 25<br>28 |
|                                   |    | J.J AKSCSUUTU                      | 20       |
| 2 Açma ve Kapatma                 | 5  | 10 Yardım ve Destek                | 29       |
|                                   |    | 10.1 Sorun giderme                 | 29       |
| 3 Uzaktan Kumanda                 | 6  | 10.2 Açma ve Uzaktan Kumanda       | 29       |
| 3.1 Tuş Genel Bilgileri           | 6  | 10.3 Kanallar                      | 29       |
| 3.2 IR Sensörü                    | 7  | 10.4 Görüntü                       | 29       |
| 3.3 Piller                        | 7  | 10.5 Ses                           | 29       |
| 3.4 Temizleme                     | 7  | 10.6 Bağlantılar                   | 30       |
|                                   |    | 10.7 Wi-Fi, İnternet ve Bluetooth® | 30       |
| 4 Teknik özellikler               | 8  | 10.8 Ağ                            | 30       |
| 4.1 Çevresel                      | 8  | 10.9 Çevrimiçi Yardım              | 31       |
| 4.2 Kullanım Sonu                 | 8  | 10.10 Destek ve Onarım             | 31       |
| 4.3 Güç                           | 8  |                                    |          |
| 4.4 Alım                          | 8  | 11 Güvenlik ve Bakım               | 32       |
| 4.5 Ekran Türü                    | 8  | 11.1 Güvenlik                      | 32       |
| 4.6 Görüntü Giriş Çözünürlüğü     | 9  | 11.2 Ekran Bakımı                  | 33       |
| 4.7 Bağlantı                      | 9  | 11.3 Sağlık Tesisi Aparatı         | 33       |
| 4.8 Ses                           | 9  |                                    |          |
| 4.9 Multimedya                    | 9  | 12 Kullanım Koşulları              | 34       |
|                                   |    | 12.1 Kullanım Sartları - TV        | 34       |
| 5 Cihazları Bağlama               | 10 | 12.2 Yalnızca Konaklama Ayarları   | 34       |
| 5.1 Bağlantılar Hakkında          | 10 |                                    |          |
| 5.2 Ev Sinema Sistemi – HTS       | 11 | 13 Telif hakları                   | 35       |
| 5.3 Video Cihazı                  | 11 | 121 Dolby Audio                    | 25       |
| 5.4 Ses Cihazı                    | 12 | 13.2 Dolby ATMOS                   | 35       |
| 5.5 USB Flash Sürücü              | 12 | 13.3 DTS_HD                        | 35       |
|                                   |    | 13.4 HDMI                          | 35       |
| 6 Bluetooth®                      | 13 | 13.5 Kensington                    | 35       |
| 6.1 Gerekenler                    | 13 | 13.6 Diğer Ticari Markalar         | 35       |
| 6.2 Cihaz Eşleştirme              | 13 |                                    |          |
| 6.3 Cihaz Kaldırma                | 13 | 14 Acık Kaynak                     | 36       |
|                                   |    |                                    | 20       |
| 7 Akıllı Telefonlar ve Tabletler  | 14 | 14.1 Açık Kaynaklı Lisanslar       | 30       |
| 7.1 Google Cast                   | 14 | Dizin                              | 37       |
| 8 Profesyonel mod                 | 15 |                                    |          |
| 8.1 Yapabilecekleriniz            | 15 |                                    |          |
| 8.2 Profesyonel Menü'yü Açma      | 15 |                                    |          |

8.3 Profesyonel ayarlar menüsü

15

# 1. Kurulum

### 1.1. Güvenlik Talimatlarını Okuma

TV'nizi ilk kez kullanmadan önce güvenlik talimatlarını okuyun.

### 1.2. TV Standı ve Duvara Montaj

### TV Standı

TV standının montajı için talimatları TV ile birlikte verilen Hızlı Başlangıç Kılavuzu'nda bulabilirsiniz. Bu kılavuzu kaybetmeniz halinde <u>www.philips.com</u> adresinden indirebilirsiniz.

Yükleyeceğiniz Hızlı Başlangıç Kılavuzu'nu aramak için TV'nin ürün tipi numarasını kullanın.

### Duvara Montaj

TV'nizde VESA uyumlu bir duvara montaj braketi (ayrıca satılır) de kullanılabilir. Duvar montaj aparatını satın alırken aşağıdaki VESA kodunu kullanın. . .

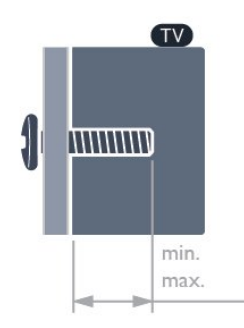

· 24HFL4518

75x75, M4 (Min.: 6 mm, Maks.: 8 mm) • 32HFL4518

100x100, M4 (Min.: 6 mm, Maks.: 8 mm)

• 43HFL4518U

100x200, M6 (Min.: 8 mm, Maks.: 10 mm) • 50HFL4518U

100x200, M6 (Min.: 10 mm, Maks.: 20 mm) • 55HFL4518U

100x200, M6 (Min.: 10 mm, Maks.: 20 mm) • 65HFL4518U

200x200, M6 (Min.: 12 mm, Maks.: 18 mm) Dikkat TV'nin duvara montajı için özel beceri gereklidir ve yalnızca yetkili personel tarafından yapılmalıdır. TV'yi duvara monte ederken TV'nin ağırlığına uygun şekilde güvenlik standartlarına uyulmalıdır. TV'yi yerleştirmeden önce güvenlik önlemlerini de okuyun. TP Vision Europe B.V., uygun olmayan montajlarla ya da kaza veya yaralanmaya neden olan diğer montaj yöntemleriyle ilgili hiçbir sorumluluk kabul etmemektedir.

## 1.3. Yerleştirme hakkında İpuçları

TV'nin düzgün şekilde havalandırılması

TV'yi kurarken, uygun havalandırmayı sağlamak için lütfen diğer engellerle (duvar, dolap vb.) arka ve sol/sağ tarafta en az 4 cm ve üst ve alt tarafta en az 10 cm mesafe olmasına dikkat edin.

Bunun yapılmaması, iç sıcaklığın artması nedeniyle yangına veya TV'de bir soruna neden olabilir.

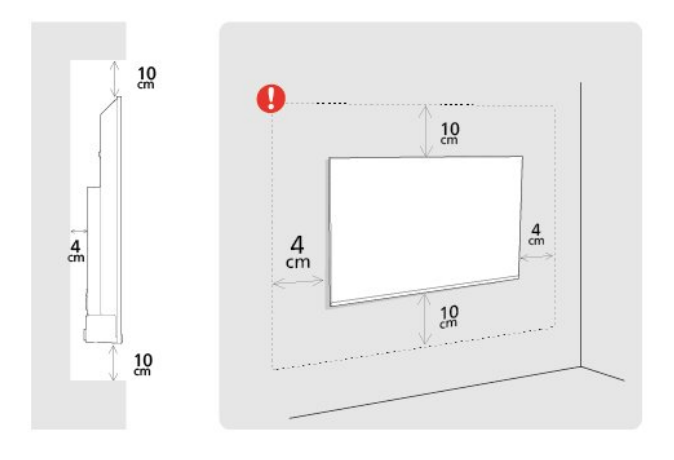

#### Not:

Lütfen TV'yi ocaklar gibi toz kaynaklarından uzak tutun. TV'ye toz girmesini önlemek için tozun düzenli olarak temizlenmesi önerilir.

## 1.4. Güç Kablosu

• Güç kablosunu TV'nin arka

tarafındaki POWER konektörüne takın.

• Güç kablosunun konektöre sıkıca takıldığından emin olun.

• Duvardaki prizin her zaman erişilebilir olduğundan emin olun.

• Güç kablosunu çıkarırken her zaman fişten tutarak çekin, asla kablodan tutarak çekmeyin.

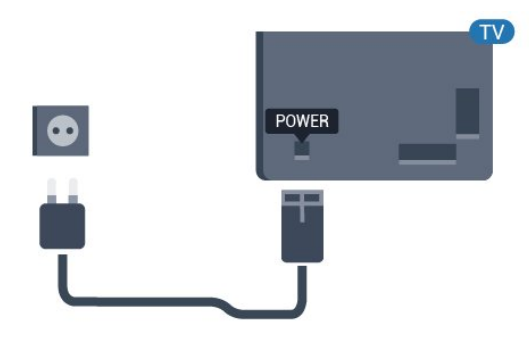

TV bekleme modundayken çok az güç tüketmesine rağmen, uzun süre kullanmayacaksanız enerji tasarrufu için güç kablosunu prizden çekin.

## 1.5. Anten Kablosu

Antenin fişini TV'nin arkasındaki **Anten** soketine sıkıca takın.

Kendi anteninizi veya bir anten dağıtım sisteminin anten sinyalini bağlayabilirsiniz. IEC Koaksiyel 75 Ohm RF anten kablosu kullanın.

Bu anten bağlantısını anten dijital veya analog giriş sinyalleri için kullanın.

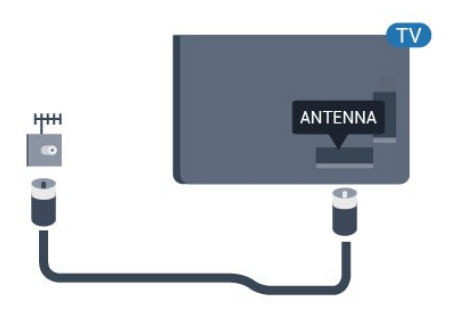

## 1.6. Uydu Çanak Anteni

TV'nin arkasındaki **SAT** uydu bağlantısına F tipi uydu konektörünü takın.

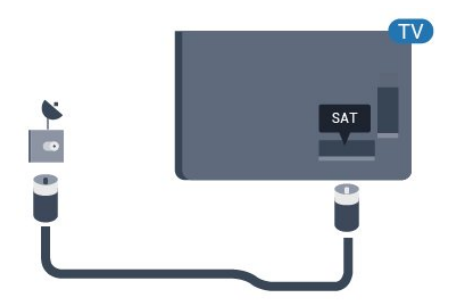

# 2. Açma ve Kapatma

TV'nin şebeke AC gücüne bağlı olduğundan emin olun. TV'nin alt kısmındaki gösterge ışığı yanar.

#### Açma

TV'yi açmak için uzaktan kumandadaki **Güç** tuşuna basın. Uzaktan kumandayı bulamazsanız veya pilleri boşaldıysa TV'yi altındaki küçük kumanda kolu tuşuna basarak da açabilirsiniz.

#### Bekleme moduna geçme

TV'yi bekleme moduna almak için uzaktan kumandadaki Güç tuşuna basın. Ayrıca, TV'nin altındaki küçük kumanda kolu tuşuna da basabilirsiniz.

Bekleme modunda TV hala şebeke gücüne bağlıdır ancak çok az enerji tüketir.

TV'yi tamamen kapatmak için güç fişini çekin. Güç fişini çekerken her zaman fişten tutarak çekin, asla kabloyu çekmeyin. Her zaman fiş, güç kablosu ve prize tam olarak erişim sağlayabilmeniz gerekir.

5

# 3. Uzaktan Kumanda

# 3.1. Tuş Genel Bilgileri

### Üst

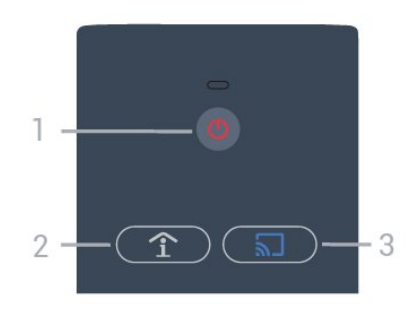

1 - Güç (Beklemede / Açık)

TV'yi açmak veya Bekleme moduna geri almak için.

# 2 - Smart Info (Yalnızca Profesyonel Mod AÇIK olduğunda)

Otelin sunduğu tüm hizmetler (kahvaltı saatleri, bisiklet kiralama veya havaalanı servisi gibi) hakkında genel bilgileri açmak için basın.

# 3 - 🕤 Google Cast (Yalnızca Profesyonel Mod AÇIK olduğunda)

Mobil cihazlardan yayın yapmayı etkinleştirme adımlarında size yol gösterecek yayın sihirbazını açın.

### Orta

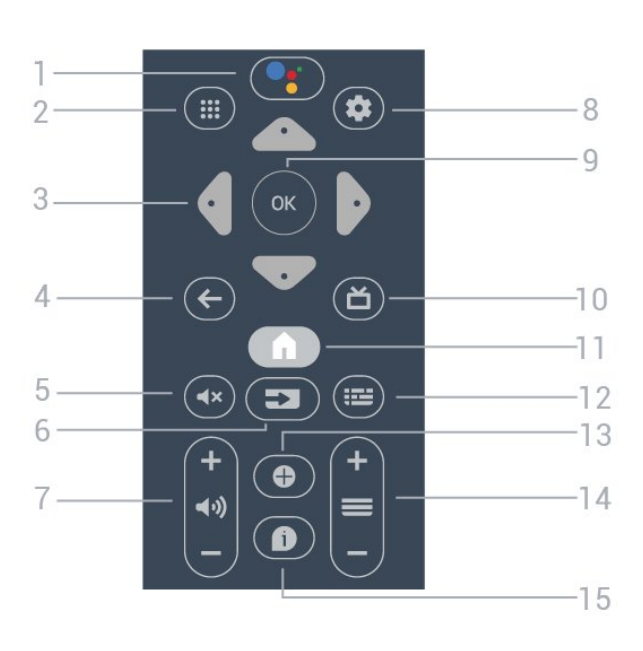

#### 1 - ●: Google Assistant™

Google Assistant™'ı açmak için.

#### 2 - 🗰 Uygulamalar

TV'de mevcut uygulamaları göstermek için.

#### 3 - Ok / gezinti tuşları

Yukarı ∧, aşağı ∨, sola < veya sağa > gitmek için.

#### 4 - ← BACK

- Seçtiğiniz önceki kanala dönmek için.
- Önceki menüye dönmek için.

#### 5 - 🛋 🗙 Sessiz

Sesi kapatmak veya yeniden açmak için.

#### 6 - SOURCES

• Kaynaklar menüsünü açmak veya kapatmak için.

#### 7 - 📣 Ses Seviyesi

Ses seviyesini ayarlamak için.

#### 8 - 🌣 SETTINGS Ayarlar menüsünü açmak için.

9 - OK tuşu Bir seçimi veya ayarı onaylamak için.

#### 10 - **Č** TV TV izlemeye dönmek için.

11 - 角 Ana Menü

#### Ana menüyü açmak için.

#### 12 - 🖼 TV GUIDE

Kanallarınızın geçerli ve programlanmış TV programları listesini açmak için. (Tüm TV programları için kullanılamaz.)

#### 13 - OPTIONS

Seçenekler menüsünü açmak veya kapatmak için.

#### 14 - 🔳 Kanal

Kanal listesinde sonraki veya önceki kanala geçmek için.

#### 15 - 🗊 Bilgi

Program bilgilerini açın veya kapatın.

### Alt

6

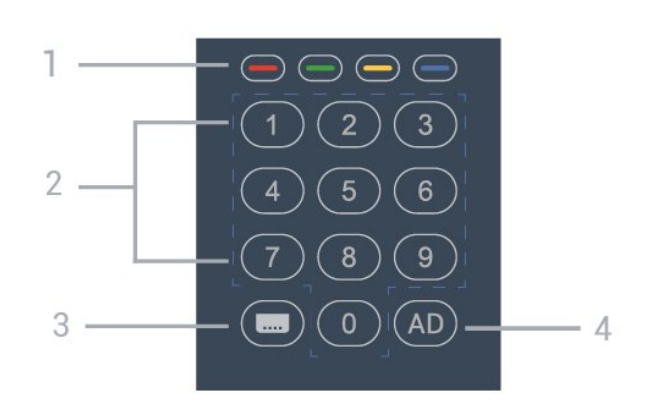

#### 1 - **— — — —** renkli tuşlar Seçenekleri doğrudan seçmek için.

2 - Sayı tuşları Bir kanalı doğrudan seçmek için.

3 - CC Altyazıları AÇIK/KAPALI konumuna getirin.

4 - AD

Bir programla ilgili sesli yorumlar için Sesli Açıklama'yı açın.

# 3.2. IR Sensörü

TV, komut göndermek için IR (kızılötesi) kullanan uzaktan kumandaların komutlarını alabilir. Bu tip bir uzaktan kumanda kullanıyorsanız uzaktan kumandayı mutlaka TV'nin ön tarafındaki kızılötesi sensörüne yöneltmeniz gerekir.

#### Uyarı

IR sinyalini engelleyebileceğinden, TV'nin IR sensörünün önüne herhangi bir nesne koymayın.

# 3.3. Piller

TV, uzaktan kumandada basılan tuşlara yanıt vermiyorsa piller bitmiş olabilir.

Pilleri değiştirmek için uzaktan kumandanın arkasında alt kısımda bulunan pil yuvasını açın.

1 - Pil kapağını kaydırın.

2 - Eski pilleri 2 adet AA pille değiştirin. Pillerin + ve

- uçlarının doğru şekilde yerleştirildiğinden emin olun.

3 - Pil kapağını yerine koyup yerine oturuncaya kadar geri kaydırın.

Uzaktan kumandayı uzun süre kullanmayacaksanız pilleri çıkarın.

Eski pillerinizi kullanım sonu talimatlarına uygun olarak güvenli bir şekilde atın.

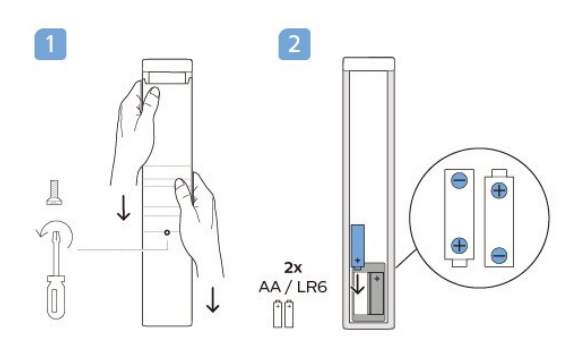

# 3.4. Temizleme

Uzaktan kumandanız çizilmeye dayanıklı kaplamaya sahiptir.

Uzaktan kumandayı temizlemek için yumuşak ve nemli bir bez kullanın. Uzaktan kumandayı temizlemek için kesinlikle alkol, kimyasal maddeler veya ev temizlik ürünleri kullanmayın.

# 4. Teknik özellikler

# 4.1. Çevresel

### Ürün Bilgileri sayfası

#### EPREL kayıt numarası

24HFL4518/12: 1827408 32HFL4518/12: 1827409 43HFL4518U/12: 1827411 50HFL4518U/12: 1827412 55HFL4518U/12: 1827413 65HFL4518U/12: 1827415

## 4.2. Kullanım Sonu

#### Eski ürünün ve pillerin atılması

Ürününüz, geri dönüşüme tabi tutulabilen ve yeniden kullanılabilen, yüksek kalitede malzeme ve parçalardan tasarlanmış ve üretilmiştir.

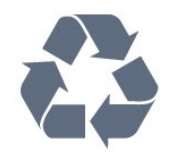

Bu çarpı işaretli tekerlekli çöp arabası sembollü etiketin bir ürüne yapıştırılması, söz konusu ürünün 2012/19/EU sayılı Avrupa Yönergesi kapsamında olduğu anlamına gelir.

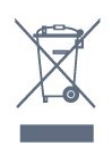

Lütfen, elektrikli ve elektronik ürünlerin toplanması ile ilgili bulunduğunuz yerdeki sistem hakkında bilgi edinin.

Lütfen, yerel kurallara uygun hareket edin ve eskiyen ürünlerinizi, normal evsel atıklarınızla birlikte atmayın. Eskiyen ürününüzün atık işlemlerinin doğru biçimde gerçekleştirilmesi, çevre ve insan sağlığı üzerinde olumsuz etkilere yol açılmasını önlemeye yardımcı olacaktır.

Ürününüz, 2006/66/EC sayılı Avrupa Yönergesi kapsamında olan ve normal evsel atıklarla birlikte atılmayan piller içerir.

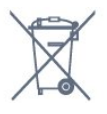

Pillerin doğru şekilde atılması, çevre ve insan sağlığı için ortaya çıkabilecek olumsuz etkilerin engellenmesine yardım edeceğinden, pillerin ayrı olarak toplanması konusundaki yerel kanunlar hakkında bilgi edinin.

# 4.3. Güç

Ürün özellikleri, önceden bildirim yapılmaksızın değiştirilebilir. Bu ürüne ait diğer özellik ayrıntıları için <u>www.philips.com/TVsupport</u> adresini ziyaret edin

- Şebeke elektriği: AC 110-240 V +/-%10
- Ortam sıcaklığı: 5°C 35°C

• Güç tasarrufu özellikleri: Uyku zamanlayıcısı, Kapatma zamanlayıcısı, Görüntü Kapalı, Sinyal Yok, Otomatik Kapatma, Otomatik uyku.

#### Güç tüketimi

- · 24HFL4518/12: 50W
- · 32HFL4518/12: 65W
- · 43HFL4518U/12: 105W
- · 50HFL4518U/12: 115 W
- 55HFL4518U/12: 135W
- · 65HFL4518U/12: 170W

### 4.4. Alım

- Anten girişi: 75 ohm koaksiyel (IEC75)
- Alıcı bantları: Hyperband, S-Channel, UHF, VHF
- DVB: DVB-T2, DVB-C (kablo) QAM
- Analog video oynatma: SECAM, PAL
- Dijital video oynatma: MPEG2 SD/HD (ISO/IEC
- 13818-2), MPEG4 SD/HD (ISO/IEC 14496-10), HEVC
- Dijital ses çalma (ISO/IEC 13818-3)
- Uydu anten girişi: 75 ohm F tipi
- Giriş frekans aralığı: 950 2150 MHz
- Giriş seviyesi aralığı: 25 65 dBm
- DVB-S/S2 QPSK, simge oranı 2 45 M simgeleri, SCPC ve MCPC

• LNB: DiSEqC 1.0, 1🛛 4 LNB destekli, Polarite seçimi 13/18 V, Bant seçimi 22 kHz, Seçici arama modu, LNB akımı maksimum 300 mA

### 4.5. Ekran Türü

Çapraz ekran boyutu

- 24HFL4518: 60 cm
- 32HFL4518: 80 cm
- 43HFL4518U: 108 cm • 50HFL4518U: 126 cm
- 55HFL4518U: 139 cm
- 65HFL4518U: 164 cm
- Ekran cözünürlüğü
- 24 inç / 32 inç: 1360 x 768
- 43" 🛛 65" : 3840 x 2160

### 4.6. Görüntü Giriş Çözünürlüğü

Yalnızca Desteklenen Video çözünürlüğü

Çözünürlük — Yenileme hızı

- 480i 60 Hz
- 576i 50 Hz
- 1080i 50 Hz, 60 Hz

#### Desteklenen Bilgisayar/Video çözünürlüğü

Çözünürlük — Yenileme hızı

- 640 x 480 60 Hz
- 576p 50Hz
- 720p 50 Hz, 60 Hz
- 1920 x 1080p 24 Hz, 25 Hz, 30 Hz, 50 Hz, 60 Hz
- 3840 x 2160p 24 Hz, 25 Hz, 30 Hz, 50 Hz, 60 Hz

## 4.7. Bağlantı

#### TV Yan

- Ortak Arayüz yuvası: CI+ CAM
- USB 1: USB 2.0
- Kulaklık: Stereo mini jak 3,5 mm
- HDMI 1 girişi: ARC Ultra HD HDR

#### TV Alt

- Dijital Ses çıkışı: Optik
- IR GİRİŞİ/ÇIKIŞI
- Ağ LAN: RJ45
- $\cdot$  Uydu alıcısı
- Anten (75 ohm)
- $\cdot$  8  $\Omega$  Ses çıkışı
- HDMI 2 girişi: Ultra HD HDR
- HDMI 3 girişi: Ultra HD HDR

### 4.8. Ses

Çıkış gücü (RMS): 20W Dolby MS12 V2.5

- Dolby Misiz V2.5
- DTS HD (M6)
- Surround Sanallaştırıcı + Yükseklik Efektli
- Sanallastirici
- Dolby Bass Enhancement
- Dolby Dialogue Enhancement
- Dolby Ses Seviyesi (AVL/Gece Modu)
- Al Sound

### 4.9. Multimedya

#### Bağlantılar

- USB 2.0
- $\cdot$  Ethernet LAN RJ-45
- Wi-Fi 802.11n Çift Bant (dahili)
- Bluetooth® 5.0

#### Desteklenen USB dosya sistemleri • FAT 16, FAT 32, NTFS

#### Çalma/oynatma formatları

• Kapsayıcılar: PS, TS, M2TS, TTS, AVCHD, MP4, M4V, MKV, ASF, AVI, 3GP, Quicktime

- Video Kodekleri: AVI, MKV, HEVC, H264/MPEG-4 AVC, MPEG-1, MPEG-2, MPEG-4, VP9, HEVC (H.265), AV1
- Ses Kodekleri: MP3, WAV, AAC
- Altyazı:
- Formatlar: SRT, SMI, SSA, SUB, ASS, TXT
- Karakter kodlamaları: UTF-8 (Unicode), UTF-16,

Basitleştirilmiş Çince, Orta Avrupa, Kiril, Batı Avrupa, Yunanca, Türkçe, İbranice, Korece

- Maksimum Desteklenen Veri Hızı :
- MPEG-4 AVC (H.264), L5.1'de Yüksek Profil'e kadar desteklenmektedir. 30 Mb/sn

– H.265 (HEVC) Seviye 5.1 40 Mb/sn'ye kadar Ana / Ana 10 Profiline kadar desteklenir

· Görüntü Kodekleri: JPEG, GIF, PNG, BMP, HEIF

# 5. Cihazları Bağlama

# 5.1. Bağlantılar Hakkında

### Bağlantı Kılavuzu

Cihazı TV'ye kullanılabilir olan en yüksek kaliteli bağlantıyla bağlayın. Ayrıca, iyi görüntü ve ses aktarımı için kaliteli kablolar kullanın.

Bir cihaz bağladığınızda TV, bu cihazın türünü tanır ve her bir cihaza doğru bir tür adı verir. İsterseniz tür adını değiştirebilirsiniz. Bir cihaz için doğru bir tür adı ayarlanırsa Kaynaklar menüsünde bu cihaza geçtiğinizde TV otomatik olarak ideal TV ayarlarına geçer.

Anten bağlantı noktası

Bir Set Üstü Kutunuz (dijital alıcı) veya Kaydediciniz varsa anten kablolarını anten sinyalinin TV'den önce Set Üstü Kutu ve/veya Kaydediciden geçeceği biçimde bağlayın. Böylece, anten ve Set Üstü Kutu olası ilave kanalları kayıt için Kaydediciye gönderebilir.

### HDMI bağlantı noktaları

#### HDMI Kalitesi

En iyi görüntü ve ses kalitesi HDMI bağlantısı ile sağlanır. HDMI kablosunda hem görüntü hem de ses sinyalleri bir arada aktarılır. TV sinyali için HDMI kablosu kullanın.

En iyi sinyal kalitesinde aktarım için Yüksek Hızlı HDMI kablosu kullanın ve 5 metreden uzun HDMI kablosu kullanmayın.

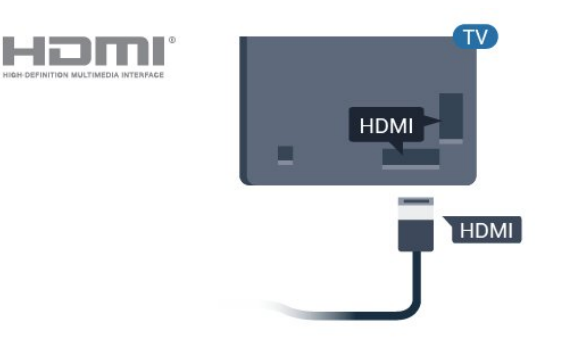

HDMI kabloları HDCP'yi (Yüksek Bant Genişliğine Sahip Dijital İçerik Koruması) destekler. HDCP, DVD disk veya Blu-ray Disk içindeki HD içeriğin kopyalanmasını önleyen bir kopya koruma sinyalidir. DRM (Dijital Hak Yönetimi) olarak da adlandırılır.

#### HDMI ARC

Ekrandaki bazı HDMI bağlantılarında HDMI ARC (Ses Dönüş Kanalı) vardır.

Genellikle Ev Sinema Sistemi (HTS) olan cihazda HDMI ARC bağlantısı da varsa cihazı bu ekrandaki HDMI ARC bağlantısına bağlayın. HDMI ARC bağlantısı sayesinde ekran görüntüsünün sesini HTS'ye gönderen ilave bir ses kablosuna ihtiyaç duymazsınız. HDMI ARC bağlantısı iki sinyali birleştirir.

HTS'yi bağlamak için bu ekrandaki HDMI bağlantısını kullanabilirsiniz ancak ARC aynı anda yalnızca 1 cihaz/bağlantı için kullanılabilir.

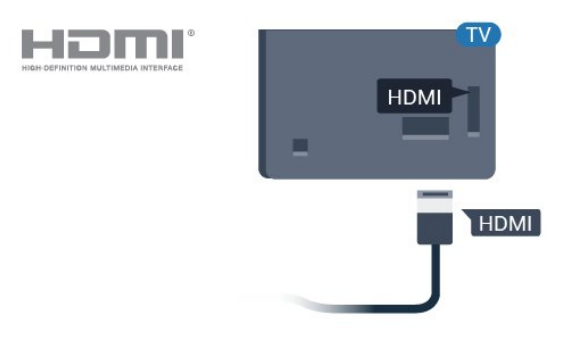

#### HDMI CEC

HDMI CEC uyumlu cihazları TV'nize bağlayın, bunları TV uzaktan kumandasıyla çalıştırabilirsiniz.

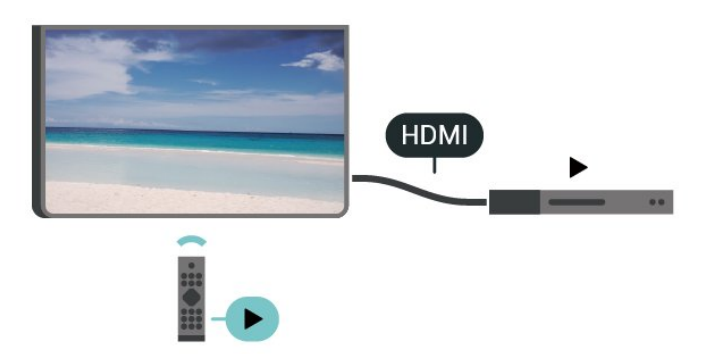

HDMI CEC (Tüketici Elektroniği Kontrolü), TV'de ve bağlanan cihazda açık olmalıdır.

#### CEC'yi Açma

TV'nin HDMI cihazını kontrol etmesine izin verin.

Ana Menü > Ayarlar > Cihaz Tercihleri > Girişler > HDMI kontrolü.

#### Kopya koruması

#### Cihazın otomatik kapanması

TV ile HDMI cihazlarını kapatın.

Ana Menü > Ayarlar > Cihaz Tercihleri > Girişler > Cihazın otomatik kapanması.

TV'nin otomatik açılması

TV'yi HDMI cihazları ile açın.

Ana Menü > Ayarlar > Cihaz Tercihleri > Girişler > TV'nin otomatik açılması.

#### HDMI EDID Sürümü

HDMI EDID sürüm numarasını kontrol edin.

Ana Menü > Ayarlar > Cihaz Tercihleri > Girişler > HDMI EDID Sürümü.

#### CEC Cihaz Listesi

Bağlı HDMI CEC cihaz listesini kontrol edin.

Ana Menü > Ayarlar > Cihaz Tercihleri > Girişler > CEC cihaz listesi.

#### Not:

• HDMI CEC, farklı markaların cihazlarıyla çalışmayabilir.

• HDMI CEC işlevinin farklı markalarda farklı adları vardır. Bazı örnekler ise şu şekildedir: Anynet, Aquos Link, Bravia Theatre Sync, Kuro Link, Simplink ve Viera Link. Markaların tümü EasyLink ile tam uyumlu değildir. Örnek HDMI CEC marka adları ilgili sahiplerinin mülkiyetindedir.

### 5.2. Ev Sinema Sistemi - HTS

### HDMI ARC ile Bağlan

Ev Sinema Sistemini (HTS) TV'ye bağlamak için bir HDMI kablosu kullanın. Philips Soundbar veya dahili disk oynatıcısı olan bir HTS bağlayabilirsiniz.

#### HDMI ARC

Ev Sinema Sisteminizde HDMI ARC bağlantısı varsa bağlantı için TV'deki HDMI bağlantısını kullanabilirsiniz. HDMI ARC ile ilave ses kablosu bağlamanız gerekmez. HDMI ARC bağlantısı iki sinyali birleştirir.

TV'deki HDMI ARC bağlantısında Ses Dönüş Kanalı (ARC) sinyali bulunur. Ancak Ev Sinema Sistemini bağladıktan sonra TV, ARC sinyalini yalnızca bu HDMI bağlantısına gönderebilir.

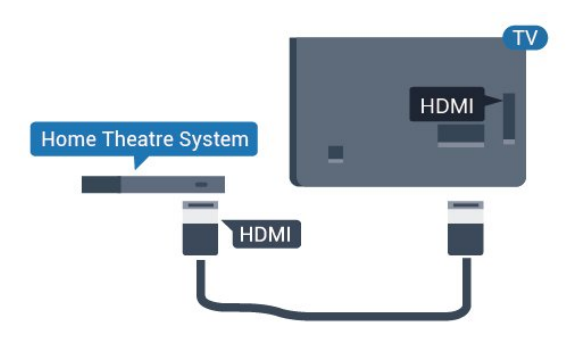

#### Ses ve görüntü senkronizasyonu (sync)

Ses ekrandaki görüntüyle eşleşmezse ses ve görüntüyü eşleştirmek için disk oynatıcılı çoğu Ev Sinema Sisteminde gecikme ayarlayabilirsiniz.

### HDMI ile Bağlan

Ev Sinema Sistemini (HTS) TV'ye bağlamak için bir HDMI kablosu kullanın. Philips Soundbar veya dahili disk oynatıcısı olan bir HTS bağlayabilirsiniz.

Ev Sinema Sisteminde HDMI ARC bağlantısı yoksa TV görüntüsünün sesini Ev Sinema Sistemine göndermek için bir optik ses kablosu (Toslink) kullanın.

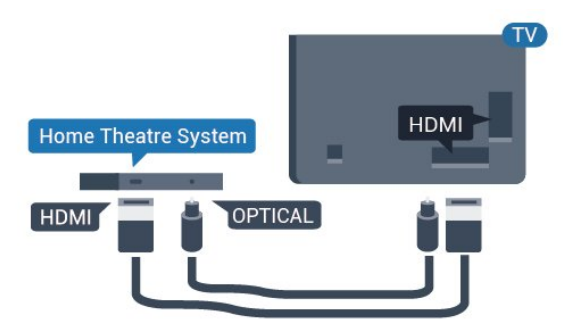

#### Ses ve görüntü senkronizasyonu (sync)

Ses ekrandaki görüntüyle eşleşmezse ses ve görüntüyü eşleştirmek için disk oynatıcılı çoğu Ev Sinema Sisteminde gecikme ayarlayabilirsiniz.

\*Bazı TV'ler Optik (Toslink) işlevini desteklemez.

### 5.3. Video Cihazı

### HDMI

En iyi görüntü ve ses kalitesi ile bağlanmak için Yüksek hızlı HDMI kablosu kullanın.

En iyi sinyal kalitesinde aktarım için Yüksek hızlı HDMI kablosu kullanın ve 5 metreden uzun HDMI kablosu kullanmayın. Ayrıca HDR destekleyen cihazları, HDMI bağlantılarından birine bağlayın.

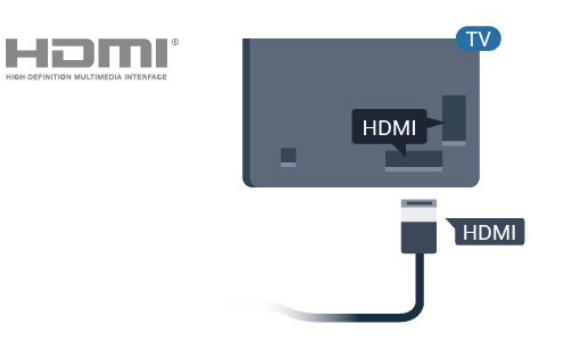

#### Kopya koruması

HDMI bağlantı noktaları HDCP'yi (Yüksek Bant Genişliğine Sahip Dijital İçerik Koruması) destekler. HDCP, DVD disk veya Blu-ray Disk içindeki HD içeriğin kopyalanmasını önleyen bir kopya koruma sinyalidir. DRM (Dijital Hak Yönetimi) olarak da adlandırılır.

### 5.4. Ses Cihazı

### Dijital Ses Çıkışı - Optik

Ses Çıkış - Optik yüksek kaliteli bir ses bağlantısıdır.

Bu optik bağlantı 5.1 ses kanallarını destekler. Cihazınızda, genellikle bir Ev Sinema Sistemi (HTS), HDMI ARC bağlantısı yoksa bu bağlantıyı HTS'deki bir Ses Giriş - Optik bağlantısı ile kullanabilirsiniz. Ses Çıkış - Optik bağlantısı TV'den gelen sesi HTS'ye gönderir.

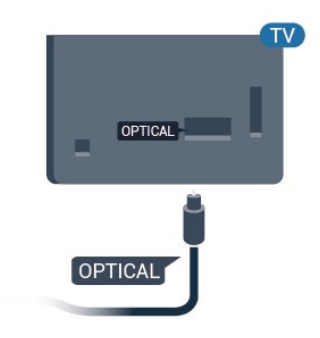

### Kulaklıklar

TV'nin arka tarafındaki kulaklık soketine kulaklık bağlayabilirsiniz. Bağlantı tipi 3,5 mm mini jaktır.

\* Not: Kulaklık takıldığında TV Hoparlörlerinin sesi kapatılır.

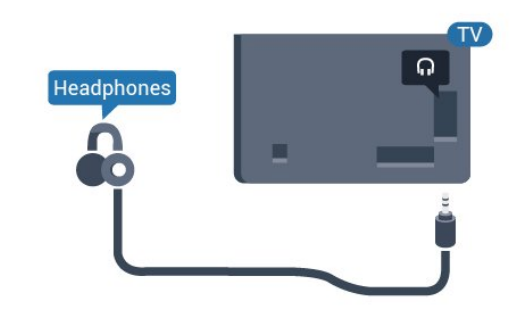

# 5.5. USB Flash Sürücü

Bağlı bir USB flash sürücüdeki fotoğraflarınızı görüntüleyebilir veya müzik ve video dosyalarınızı oynatabilirsiniz.

TV açıkken TV'deki **USB** bağlantılarından birine bir USB flash sürücü takın.

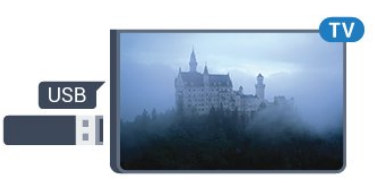

TV flash sürücüyü algılar ve sürücünün içeriğini gösteren bir liste açar.

İçerik listesi otomatik olarak görüntülenmezse...

Profesyonel Mod KAPALI – Ana Menüöğesine basın, ➡ Uygulamalar ve ➡ Sources öğesini seçin. USB seçeneğini belirleyin ve OK tuşuna basın.

Profesyonel Mod Açık – Ana Menü öğesine basın, TV Kanalları 🐨 ve 🕞 SOURCES öğesini seçin. USB seçeneğini belirleyin ve OK tuşuna basın.

USB flash sürücü içeriğini izlemeyi durdurmak için 🔊 öğesine basın veya başka bir etkinlik seçin. USB flash sürücüyü istediğiniz zaman çekerek çıkarabilirsiniz.

# 6. Bluetooth®

# 6.1. Gerekenler

Kablosuz hoparlör veya kulaklık gibi bir kablosuz cihazı Bluetooth® ile bu TV'ye bağlayabilirsiniz.

TV sesini kablosuz hoparlörden çalmak için TV ile kablosuz hoparlörü eşleştirmeniz gerekir. TV, sesi aynı anda yalnızca bir hoparlörde çalabilir.

#### Dikkat

Kablosuz bir Bluetooth® hoparlör sistemi satın almadan önce lütfen en yeni modeller hakkında bilgi edinin ve düşük gecikme oranına sahip bir cihaz seçin. Yardım için satıcınıza danışın.

#### Sorumluluk Reddi:

Bluetooth® kablosuz teknolojisinin iletim sınırlamaları nedeniyle, Bluetooth® kulaklığınızdan veya Bluetooth® hoparlörlerinizden ses duyduğunuzda hafif bir ses gecikmesi meydana gelebilir.

Bu meydana geldiğinde, karakterin ağzını hareket ettirdiğini görebilirsiniz ancak buna eşlik eden sözlü diyalogda hafif bir gecikme olur. Bu genellikle dudak uyuşmazlığı hatası olarak bilinir.

## 6.2. Cihaz Eşleştirme

Kablosuz hoparlörü TV'nin 5 metre uzağına yerleştirin. Eşleştirme ve kablosuz menzili hakkında ayrıntılı bilgi için cihazın kullanıcı kılavuzuna bakın. TV'de Bluetooth<sup>®</sup> ayarının açık olduğundan emin olun.

Kablosuz bir hoparlör eşleştirildiğinde, TV sesini çalmak için bu hoparlörü seçebilirsiniz. Bir cihaz eşleştirildiğinde, cihazı kaldırmadıkça tekrar eşleştirmeniz gerekmez.

Bir Bluetooth® cihazını TV ile eşleştirmek için...

1 - Bluetooth® cihazını açın ve TV'nin menzilinde olacak şekilde yerleştirin.

2 - Ana Menü > Ayarlar > Aksesuarlar öğesine ve OK tuşuna basın.

3 - Ekrandaki talimatları uygulayın. Cihazı TV ile eşleştirilir ve TV bağlantıyı saklar. Maksimum eşleştirilmiş cihaz sayısına ulaşıldıysa önce eşleştirilmiş bir cihazın eşlemesini kaldırmanız gerekebilir.

4 - Gerekirse arka arkaya Geri tuşuna basarak menüyü kapatın

## 6.3. Cihaz Kaldırma

Kablosuz bir Bluetooth<sup>®</sup> cihazını bağlayabilir veya bağlantısını kesebilirsiniz. Ayrıca kablosuz bir Bluetooth<sup>®</sup> cihazını kaldırabilirsiniz. Bir Bluetooth<sup>®</sup> cihazını kaldırırsanız cihazın eşleştirmesi kaldırılır.

Kablosuz bir cihazı kaldırmak veya bağlantısını kesmek için...

# 1 - Ana Menü > Ayarlar > Aksesuarlar öğesine ve OK tuşuna basın.

2 - Listede kablosuz cihazı seçin ve **OK** tuşuna basın.

3 - Eşleştirmeyi kaldır öğesini seçin ve OK tuşuna basın.

4 - Gerekirse arka arkaya Geri tuşuna basarak menüyü kapatın

# 7. Akıllı Telefonlar ve Tabletler

# 7.1. Google Cast

### Gerekenler

Mobil cihazınızdaki bir uygulama Google Cast özeliğine sahipse uygulamanızı bu TV'ye gönderebilirsiniz. Mobil uygulamada Google Cast simgesini arayın. TV'de gösterilen içeriği kontrol etmek için mobil cihazınızı kullanabilirsiniz. Google Cast Android ve iOS'de çalışır.

Mobil cihazınız, TV'niz ile aynı Wi-Fi ağına bağlı olmalıdır.

#### Google Cast özellikli Uygulamalar

Yeni Google Cast uygulamaları her gün yayınlanmaktadır. Bu özelliği hemen YouTube, Chrome, Photowall veya Big Web Quiz for Chromecast ile deneyebilirsiniz. Ayrıca bkz. google.com/cast

Bazı Google Play ürün ve özellikleri tüm ülkelerde kullanılamaz.

Daha fazla bilgi için <u>www.support.google.com/androidtv</u> adresini ziyaret edin

### TV'nize Gönderme

Bir uygulamayı TV ekranına göndermek için...

1 - Akıllı telefon veya tabletinizde Google Cast'i destekleyen bir uygulamayı açın.

- 2 Google Cast simgesine dokunun.
- 3 Göndermek istediğiniz TV'yi seçin.

4 - Akıllı telefon veya tabletinizde oynat öğesine

basın. Seçtiğiniz öğe TV'de oynatılmaya başlar.

# 8. Profesyonel mod

# 8.1. Yapabilecekleriniz

Virgin kurulum prosedürü sırasında seçilmişse Profesyonel Mod zaten Açık olarak ayarlanacaktır. Profesyonel modda, TV'yi otel kullanımı için yapılandırabilirsiniz.

Özellikler arasında şunlar bulunur:

• Güç ve hoparlör ayarları gibi profesyonel kurulum öğelerini değiştirme.

• Uygulamadaki kitaplığınızdan film veya programı seçin.

• Bir uygulamayı TV ekranına gönderme.

# 8.2. Profesyonel Menü'yü Açma

Philips Android TV'nizin özelliklerinden tam olarak faydalanmak için TV'niz İnternete bağlı olmalıdır.

Profesyonel Mod KAPALI - Lütfen "Android TV Ana Menü Ekranı" Bölümüne başvurun. KAPALI modundayken Profesyonel Menü kullanılamaz.

Profesyonel Mod AÇIK - Profesyonel Menü'ye erişim ve kullanım için lütfen Profesyonel Kurulum kılavuzuna bakın.

Yeni Ana Menü başlatıcı:

Buradan, uygulama ve canlı TV eğlence seçeneklerinde gezinerek ne izleyeceğinize karar verebilirsiniz. Ana menünüzde, favori uygulamalarınızdan harika içerikleri keşfetmenizi sağlayacak kanallar vardır. Ayrıca, daha fazla içerik için başka kanallar ekleyebilir veya yeni uygulamalar bulabilirsiniz. Profesyonel Menü'yü açarken arka planda oynatılan uygulama/içerik durdurulur. Devam etmek için Profesyonel Menü'den uygulamayı veya içeriği seçmeniz gerekir.

# 8.3. Profesyonel ayarlar menüsü

### Bildirim

Sistem bildirimleri size düşük depolama alanı veya bağlantı sorunları gibi konularda bilgi verir. Sistem bunları yalnızca etkileyici uygulama deneyimlerini kesintiye uğratmadıklarında veya bildirim, sistem işlevi için kritik olduğunda görüntüler.

### Girişler

Girişler listesinden, TV izlemek için bağlı cihazlardan herhangi birine geçebilir veya programlarını izlemek için bağlı bir USB depolama cihazının içeriğini açabilirsiniz.

### Ayarlar

#### Kanal

TV kanallarını izlemeye başlamak için **SOURCES** tuşuna basın. TV, en son izlediğiniz kanala geçer.

#### Kanal Değiştirme

Kanal değiştirmek için Kanal + veya Kanal - tuşuna basın. Kanal numarasını biliyorsanız numara tuşlarıyla numarayı yazın. Numarayı girdikten sonra kanalı hemen değiştirmek için OK tuşuna basın.

#### Ebeveyn Denetimleri

Çocukların bir kanalı izlemesini engellemek için kanalı kilitleyebilirsiniz. Kilitli bir kanalı izlemek için öncelikle 4 basamaklı PIN kodunu girmelisiniz. Bağlı cihazlardan programları kilitleyemezsiniz.

#### 1- Ana

#### Menü > Ayarlar > Kanal >

Ebeveyn Denetimleri > öğelerine ve OK tuşuna basın.

- 2 Gerektiğinde PIN kodunuzu girin.
- 3 Giriş Engelli öğesini seçin ve OK tuşuna basın.
- 4 Kilitlemek veya kilidini açmak istediğiniz

kaynağı seçmek için yukarı veya aşağı Gezinme tuşlarına basın ve OK tuşuna basın.

- 5 Kilitli kaynaklar kilit simgesiyle işaretlenir.
- 6 Gerekirse arka arkaya **Geri** tuşuna basarak menüyü kapatın

Bağlı cihazların kullanılmasını önlemek için bir giriş kaynağını kilitleyebilirsiniz. Kilitli bir giriş kaynağını bağlamak için öncelikle 4 basamaklı PIN kodunu girmelisiniz.

Bir kanalı kilitlemek veya kilidini açmak için...

1 - Ana Menü > Ayarlar > Kanal > Ebeveyn Denetimleri öğelerine ve OK tuşuna basın.

- 2 Gerektiğinde PIN kodunuzu girin.
- 3 Engelli Kanallar öğesini seçip OK tuşuna basın.
- 4 Kilitlemek veya kilidini açmak istediğiniz kanalı

# seçmek için yukarı veya aşağı Gezinme tuşlarına ve OK tuşuna basın.

5 - Kilitli kanallar, kilit simgesi ile isaretlenir.

6 - Gerekirse arka arkaya Geri tuşuna basarak menüyü kapatın

\* Not: PIN kodunuzu unuttuysanız **8888** kodunu kullanarak yeni bir kod girip mevcut kodu geçersiz kılabilirsiniz.

#### Yeni bir PIN kodu belirleyin veya kodu sıfırlayın...

1 - Ana Menü > Ayarlar > Kanal >

Ebeveyn Denetimleri öğelerine ve OK tuşuna basın.

- 2 Gerektiğinde PIN kodunuzu girin.
- 3 PIN Değiştir öğesini seçin ve OK tuşuna basın.
- 4 Mevcut PIN kodunu ve yeni PIN kodunu girin.5 Gerekirse arka arkaya Geri öğesine basarak

menüyü kapatabilirsiniz.

#### Hesaplar ve Oturum Açma

Philips Android TV'nizin özelliklerinden tam olarak faydalanmak için Google Hesabınız ile Google'da oturum açabilirsiniz.

Oturum açarak favori oyunlarınızı telefon, tablet ve TV'de oynayabilirsiniz. Ayrıca, TV ana menü ekranınızda özelleştirilmiş video ve müzik önerileri ile YouTube, Google Play ve diğer uygulamalara erişim elde edersiniz.

#### Oturum Aç

TV'nizde Google'da oturum açmak için var olan Google Hesabınızı kullanın. Bir Google Hesabı, eposta adresi ile paroladan oluşur. Henüz Google hesabınız yoksa oluşturmak için bilgisayarınızı veya tabletinizi kullanın (accounts.google.com). Google Play ile oyun oynamak için bir Google+ profiliniz olmalıdır. İlk TV kurulumu sırasında oturum açmadıysanız daha sonra oturum açabilirsiniz.

TV kurulumunu yaptıktan sonra oturum açmak için...

1 - Ayarlar öğesini seçin.

2 - Hesap ve Oturum Açma öğesini seçin ve OK tuşuna basın.

- 3 Oturum Aç, öğesini seçin ve OK tuşuna basın.
- 4 Uzaktan kumandanızı kullanın öğesini seçin ve OK tuşuna basın.

5 - Ekran klavyesini kullanarak e-posta adresinizi girin ve **OK** tuşuna basın.

6 - Parolanızı girin ve oturum açmak için **OK** tuşuna basın.

7 - Gerekirse sol Gezinme tuşlarına arka arkaya basarak menüyü kapatın.

#### Cihaz tercihleri

#### Dil

TV menüsü ve mesajlarının dilini değiştirme.

- 1 Ana ekrana gitmek için Ana ekran tuşuna basın.
- 2 Cihaz Tercihleri > Dil öğelerini seçin.
- 3 Dilinizi seçin ve OK tuşuna basın.

4 - Menüyü kapatmak için arka arkaya **Geri** öğesine basın.

#### Güç

Ana Menü > Ayarlar > Cihaz Tercihleri > Güç

Uyku zamanlayıcısını ayarlama

Güç > Uyku zamanlayıcısı.

TV, önceden ayarlanmış bir süreden sonra otomatik olarak bekleme moduna geçer.

#### Enerji tüketiminden tasarruf etmek için ekran kapalı olarak ayarlama

Güç > Görüntü Kapalı.

Görüntü kapalı öğesini seçin, TV ekranı kapanır. TV ekranını tekrar açmak için uzaktan kumandada herhangi bir tuşa basın.

#### Görüntü

#### Görüntü Modu

# Ana Menü > Ayarlar > Cihaz Tercihleri > Görüntü > Görüntü modu

Görüntüyü kolayca ayarlamak için önceden ayarlanmış bir görüntü tarzı seçebilirsiniz.

- Kullanıcı İlk başlatma sırasında ayarladığınız görüntü tercihleri.
- Standart En fazla enerji tasarrufu sağlayacak ayar -Fabrika ayarı
- Canlı Gün ışığında izlemek için idealdir
- Spor Spor programları için idealdir
- Film Orijinal stüdyo efektleriyle film izlemek için idealdır
- Oyun\* Oyun oynamak için idealdir
- \* Görüntü modu Oyun, bazı video kaynaklarında kullanılamaz.

Ses

#### Ses Modu

Ana Menü > Ayarlar > Cihaz Tercihleri > Ses > Ses Modu

Sesi kolayca ayarlamak için ses modu ile önceden ayarlanmış bir ayar seçebilirsiniz.

- $\cdot$  Oyun Oyun oynamak için idealdir
- Film Film izlemek için idealdır
- Müzik Müzik dinlemek için idealdır
- Diyalog Konuşmalar için idealdir
- $\cdot$  AI modu Ses içeriğine bağlı olarak ses modları
- arasında akıllı geçiş yapmak için AI modunu seçin.

• Kullanıcı - İlk başlatma sırasında ayarladığınız ses tercihleri

# 9. Android TV Ana Menü Ekranı

# 9.1. Android TV Ana Menü Ekranı Hakkında

Android TV'nin avantajlarından yararlanmak için TV'yi İnternet'e bağlayın.

Android akıllı telefonunuzda veya tabletinizde olduğu gibi Ana ekran TV'nizin merkezidir. Ana ekrandan, uygulama ve canlı TV eğlence seçeneklerinde gezinerek ne izleyeceğinize karar verebilirsiniz. Ana menünüzde, favori uygulamalarınızdan harika içerikleri keşfetmenizi sağlayacak kanallar vardır. Ayrıca, daha fazla içerik için başka kanallar ekleyebilir veya yeni uygulamalar bulabilirsiniz.

# 9.2. Android TV Ana Menü Ekranını Açma

Profesyonel Mod AÇIK - Profesyonel Modu AÇIK veya KAPALI duruma getirmek için lütfen kurulum kılavuzuna bakın.

Profesyonel Mod KAPALI - Android TV Ana Menü Ekranını ve bir öğeyi açmak için...

1 - Ana Menü öğesine basarak Android TV Ana Menü Ekranı'nı açın.

2 - Ok tuşlarını kullanarak bir etkinlik seçin ve OK tuşuna basarak etkinliği başlatın.

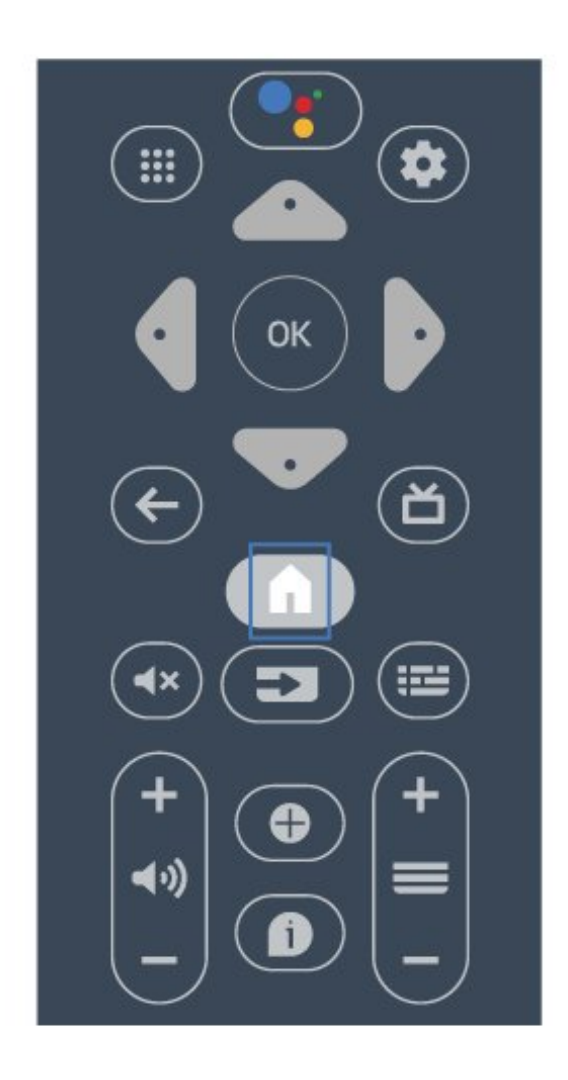

Android Ekranda Ana Menü Ekranını açarken arka planda oynatılan uygulama/içerik durdurulur. Devam etmek için Android Ekranda Ana Menü ekranından uygulamayı veya içeriği seçmeniz gerekir.

# 9.3. Android TV Ayarları

### Ağ ve İnternet

#### Ev Ağı

Philips Android TV'nizin özelliklerinden tam olarak faydalanmak için TV'niz İnternete bağlı olmalıdır.

TV'yi yüksek hızlı bir İnternet bağlantısı ile bir ağa bağlayın. TV'nizi kablosuz olarak veya kablo ile ağ yönlendiricinize bağlayabilirsiniz.

#### Ağa Bağlan

#### Kablosuz Bağlantı

#### Gerekenler

TV'yi kablosuz olarak Internet'e bağlamak için Internet bağlantısı olan bir Wi-Fi yönlendirici gerekir.

Yüksek hızlı (geniş bant) Internet bağlantısı kullanın.

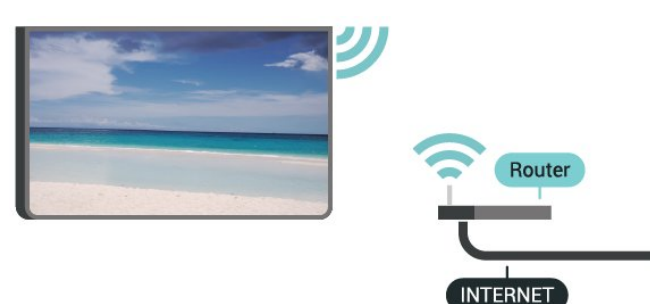

#### Wi-Fi Açma veya Kapatma

Ana Menü > Ayarlar > Ağ ve internet > Wi-Fi.

#### Bağlantıyı Gerçekleştirme

#### Ana Menü > Ayarlar > Ağ ve internet > Wi-Fi.

1 - Bulunan ağlar listesinde kablosuz ağınızı seçin. Ağ adı gizli olduğundan dolayı ağınız listede yoksa (yönlendiricinin SSID yayınını kapatmışsınızdır), ağ adını kendiniz girmek için **Yeni ağ ekle** öğesini seçin.

2 - Ekrandaki talimati uygulayın.

3 - Bağlantı başarıyla kurulduğunda bir mesaj görüntülenir.

#### Problemler

#### Kablosuz ağ bulunamadı veya bozuk

• Yakınınızda bulunan mikrodalga fırınlar, DECT telefonlar ve diğer Wi-Fi 802.11b/g/n cihazları kablosuz ağı bozabilir.

• Ağınızdaki güvenlik duvarlarının TV'nin kablosuz bağlantısına erişime izin verdiğinden emin olun.

• Kablosuz ağ evinizde düzgün çalışmıyorsa kablolu ağ kurmayı deneyin.

#### Internet çalışmıyor

• Yönlendirici bağlantısında sorun yoksa yönlendiricinin Internet bağlantısını kontrol edin.

#### PC ve Internet bağlantısı yavaş

• İç mekanlardaki kapsama alanı, aktarım hızı ve sinyal kalitesi ile ilgili diğer faktörler hakkında bilgi edinmek için kablosuz yönlendiricinin kullanım kılavuzuna bakın.

• Yönlendiriciniz için yüksek hızlı (geniş bant) Internet bağlantısı kullanın.

#### DHCP

• Bağlantı kurulamazsa yönlendiricinin DHCP (Dinamik

Bilgisayar Yapılandırma Protokolü) ayarını kontrol edebilirsiniz. DHCP açılmalıdır.

#### Kablolu Bağlantı

#### Gerekenler

TV'yi Internet'e bağlamak için Internet bağlantısı olan bir ağ yönlendiricisi gerekir. Yüksek hızlı (geniş bant) Internet bağlantısı kullanın.

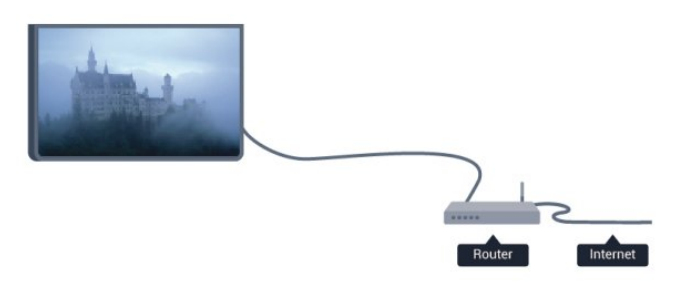

#### Bağlantıyı Gerçekleştirme

1 - Yönlendiriciyi bir ağ kablosuyla (Ethernet kablosu\*\*) TV'ye bağlayın.

- 2 Yönlendiricinin açık olduğundan emin olun.
- 3 TV sürekli olarak ağ bağlantısı arar.

4 - Bağlantı başarıyla kurulduğunda bir mesaj görüntülenir.

Bağlantı kurulamazsa yönlendiricinin DHCP ayarını kontrol edebilirsiniz. DHCP açılmalıdır.

\*\*EMC kurallarına uygunluk için blendajlı FTP Cat.5E Ethernet kablosu kullanın.

#### Ağ Ayarları

#### Proxy ayarları

Ana Menü > Ayarlar > Ağ ve internet > Proxy ayarları.

Manuel öğesini seçerek geçerli bir proxy ana bilgisayar adını manuel olarak girin.

#### Ağ Yapılandırma - IP Ayarları

#### Ana Menü > Ayarlar > Ağ ve internet > IP ayarları.

Bağlantı kurulamazsa yönlendiricinin DHCP ayarını kontrol edebilirsiniz.

Alternatif olarak ileri seviye bir kullanıcıysanız ve ağınızı statik IP adresleme ile kurmak istiyorsanız TV'yi Statik IP'ye ayarlayın.

### Google Hesabı

#### Oturum Aç

Philips Android TV'nizin özelliklerinden tam olarak faydalanmak için Google Hesabınız ile Google'da oturum açabilirsiniz.

Oturum açarak favori oyunlarınızı telefon, tablet ve TV'de oynayabilirsiniz. Ayrıca, TV Ana Menü ekranınızda özelleştirilmiş video ve müzik önerileri ile YouTube, Google Play ve diğer uygulamalara erişim elde edersiniz.

#### Oturum Aç

TV'nizde Google'da oturum açmak için var olan Google Hesabınızı kullanın. Bir Google Hesabı, eposta adresi ile paroladan oluşur. Henüz Google hesabınız yoksa oluşturmak için bilgisayarınızı veya tabletinizi kullanın (accounts.google.com). Google Play ile oyun oynamak için bir Google+ profiliniz olmalıdır. İlk TV kurulumu sırasında oturum açmadıysanız daha sonra oturum açabilirsiniz.

TV kurulumunu yaptıktan sonra oturum açmak için...

1 - Ana Menü ve ardından Ayarlar öğesine basın.

2 - Hesap ve Oturum Açma öğesini seçin ve OK tuşuna basın.

3 - Oturum Aç öğesini seçin ve OK tuşuna basın.

4 - Uzaktan kumandanızı kullanın öğesini seçin

ve OK tuşuna basın.

5 - Ekran klavyesini kullanarak e-posta adresinizi girin ve **OK** düğmesine basın.

6 - Parolanızı girin ve oturum açmak için **OK** tuşuna basın.

7 - Gerekirse sol Gezinme tuşuna arka arkaya basarak menüyü kapatın.

### Kanal

Kanallar ve Kanal Değiştirme Hakkında

#### TV kanallarını izlemek için

• Kanalları izlemek için **SOURCES** tuşuna basın ve **TV** öğesini seçin.

 Alternatif olarak TV kanallarını izlemek için Ana Menü > Canlı TV öğelerine ve OK tuşuna basın. Canlı TV uygulamalar satırınızda değilse uygulamayı eklemek için satırın sonunda bulunan + simgesine basabilirsiniz.

#### TV kanallarını değiştirme

• Kanal değiştirmek için **Kanal** + veya **Kanal** - tuşuna basın.

• Kanal numarasını biliyorsanız numara tuşlarıyla numarayı yazın. Kanal değiştirmek için numarayı yazdıktan sonra **OK** tuşuna basın.

Kanal listesindeki bir kanala geçmek için

 $\cdot$  Bir TV kanalını izlerken kanal listesini açmak için  $\mathsf{OK}$ 

tuşuna basın. Kanal listesi yalnızca geçerli yayın kaynağından gelen kanalları içerir.

 Diğer yayın kaynağından farklı kanal listesini görüntülemek için MENU > Gezinme Tuşları yukarı > Kanal > Kanal Kurulum Modu > öğelerine basın ve kanalları izlemek ve kanal listesini görüntülemek için diğer yayın kaynağını seçin.

• Kanal listesi, kanalların yer aldığı birkaç sayfadan oluşabilir. Sonraki veya önceki sayfayı görüntülemek için ekrandaki talimatı uygulayın.

• Kanal değiştirmeden kanal listelerini kapatmak için **Geri** tuşuna basın.

#### Kanal Listeleri

#### Kanal Listeleri Hakkında

Kanal kurulumundan sonra kanallar, kanal listesinde görünür. Tüm Kanallar listesinde görünen kanallar TV kaynağına göre listelenir. Kanallar, bu bilgiler mevcutsa adlarıyla birlikte gösterilir.

Bir kanal listesi seçiliyken yukarı veya aşağı **Gezinme tuşlarına** basarak bir kanal seçin, ardından seçtiğiniz kanalı izlemek için **OK** tuşuna basın.

TV, tüm standart gerekliliklerine uymayan bazı dijital televizyon operatörlerinde çalışmayabilir.

#### Kanal Listesini Açma

Tüm kanalları içeren listenin yanında, filtrelenmiş bir listeyi seçebilir veya oluşturduğunuz favori listelerinden birini seçebilirsiniz.

Geçerli kanal listesini açmak için...

- 1 TV izlerken mevcut kanal listesini açmak
- için OK tuşuna basın.

2 - Kanal listesi yalnızca **Anten** veya **Kablo** gibi geçerli yayın kaynağından gelen kanalları içerir.

3 - Diğer yayın kaynağından geteri kanattan içeni.
 3 - Diğer yayın kaynağından farklı kanal listesini görüntülemek için Ana Menü > Ayarlar > Kanal > Kanal Kurulum Modu > öğelerine basın ve kanatları izlemek ve kanat listesini görüntülemek için diğer yayın kaynağını seçin.

4 - Kanal listesini kapatmak için Geri tuşuna basın.

#### Kanalları izleme

#### Bir Kanalı Açma

TV kanallarını izlemeye başlamak için **SOURCES** tuşuna basın. TV, en son izlediğiniz kanala geçer.

Alternatif olarak Ana menü ekranından **Canlı TV** öğesini de seçebilirsiniz.

#### Kanal Değiştirme

Kanal değiştirmek için Kanal + veya Kanal - tuşuna basın.

Kanal numarasını biliyorsanız sayı tuşlarıyla numarayı girin. Numarayı girdikten sonra kanalı hemen değiştirmek için OK tuşuna basın.

OK tuşuna basarak kanalları bir Kanal Listesi üzerinden de açabilirsiniz.

#### Ebeveyn Denetimleri

#### Bir Kanalı Kilitleme ve Kilidini Açma

Çocukların bir kanalı izlemesini engellemek için kanalı kilitleyebilirsiniz. Kilitli bir kanalı izlemek için öncelikle 4 basamaklı PIN kodunu girmelisiniz. Bağlı cihazlardan programları kilitleyemezsiniz.

Bir kanalı kilitlemek veya kilidini açmak için...

1 - Ana Menü > Ayarlar > Kanal >

Ebeveyn Denetimleri öğelerine ve OK tuşuna basın.

- 2 Gerektiğinde PIN kodunuzu girin.
- 3 Engelli Kanallar öğesini seçip OK tuşuna basın.

4 - Kilitlemek veya kilidini açmak istediğiniz kanalı seçmek için yukarı veya aşağı **Gezinme tuşlarına** ve ardından **OK** tuşuna basın.

5 - Kilitli kanallar, kilit simgesi ile işaretlenir.

6 - Gerekirse arka arkaya Geri tuşuna basarak menüyü kapatın

\* Not: PIN kodunuzu unuttuysanız **8888** kodunu kullanarak yeni bir kod girip mevcut kodu geçersiz kılabilirsiniz.

#### Program Kısıtlamaları

Çocukların yaşlarına uygun olmayan programları izlemelerini önlemek için yaş sınırı ayarlayabilirsiniz.

Dijital kanalların programlarına yaş sının getirilebilir. Bir programın yaş sının ayarladığınız yaşa eşitse veya yüksekse program kilitlenir. Kilitli bir programı izlemek için öncelikle PIN kodunu girmeniz gerekir.

#### Yaş sınırı belirlemek için...

1 - Ana Menü > Ayarlar > Kanal >

Ebeveyn Denetimleri öğelerine ve OK tuşuna basın.

2 - Gerektiğinde PIN kodunuzu girin.

3 - **Program Kısıtlamaları** öğesini seçin ve **OK** tuşuna basın.

- 4 Yaş sınırını belirlemek için Açık öğesini seçin.
- 5 Yaş sınırları öğesini seçin ve OK tuşuna basın.
- 6 Çocuklarınız için kısıtlamaları ayarlayın.

7 - Gerekirse arka arkaya Geri tuşuna basarak menüyü kapatın

Ebeveyn kontrolünü kapatmak için Yok öğesini seçin. Ancak bazı ülkelerde yaş sınırı ayarlamanız gereklidir.

Bazı yayıncılar/operatörler için TV yalnızca yüksek yaş sınırı olan programları kilitler. Ebeveyn kontrolü tüm kanallar için ayarlanır.

#### Girişler Engellendi

Bağlı cihazların kullanılmasını önlemek için bir giriş kaynağını kilitleyebilirsiniz. Kilitli bir giriş kaynağını bağlamak için öncelikle 4 basamaklı PIN kodunu girmelisiniz.

Bir giriş kaynağını kilitlemek veya kilidini açmak için...

1 - Ana Menü > Ayarlar > Kanal >

Ebeveyn Denetimleri öğelerine ve OK tuşuna basın. 2 - Gerektiğinde PIN kodunuzu girin.

3 - Giriş Engelli öğesini seçin ve OK tuşuna basın.

4 - Kilitlemek veya kilidini açmak istediğiniz kaynağı seçmek için yukarı veya aşağı **Gezinme tuşlarına** basın ve **OK** tuşuna basın.

5 - Kilitli kaynaklar kilit simgesi ile işaretlenir.

6 - Gerekirse arka arkaya Geri tuşuna basarak menüyü kapatın

#### PIN Kodunu Değiştirme

Yeni PIN kodu ayarlayın veya kodu sıfırlayın. PIN Kodu, kanalları veya programları kilitlemek veya bunların kilidini açmak için kullanılır.

#### 1 - Ana Menü > Ayarlar > Kanal > Ebeveyn

Denetimleri öğelerine ve OK tuşuna basın.

- 2 Gerektiğinde PIN kodunuzu girin.
- 3 PIN Değiştir öğesini seçin ve OK tuşuna basın.
- 4 Mevcut PIN kodunu ve yeni PIN kodunu girin.
- 5 Gerekirse arka arkaya Geri tuşuna basarak menüyü kapatın

#### Hesaplar ve Oturum Açma

Philips Android TV'nizin özelliklerinden tam olarak faydalanmak için Google Hesabınız ile Google'da oturum açabilirsiniz.

Oturum açarak favori oyunlarınızı telefon, tablet ve TV'de oynayabilirsiniz. Ayrıca, TV ana menü ekranınızda özelleştirilmiş video ve müzik önerileri ile YouTube, Google Play ve diğer uygulamalara erişim elde edersiniz.

#### Oturum Aç

TV'nizde Google'da oturum açmak için var olan Google Hesabınızı kullanın. Bir Google Hesabı, eposta adresi ile paroladan oluşur. Henüz Google hesabınız yoksa oluşturmak için bilgisayarınızı veya tabletinizi kullanın (accounts.google.com). Google Play ile oyun oynamak için bir Google+ profiliniz olmalıdır. İlk TV kurulumu sırasında oturum açmadıysanız daha sonra oturum açabilirsiniz.

TV kurulumunu yaptıktan sonra oturum açmak için...

1 - Ayarlar öğesini seçin.

2 - Hesap ve Oturum Açma öğesini seçin ve OK tuşuna basın.

3 - Oturum Aç öğesini seçin ve OK tuşuna basın.

4 - Uzaktan kumandanızı kullanın öğesini seçin ve **OK** tusuna basın.

5 - Ekran klavyesini kullanarak e-posta adresinizi girin ve **OK** tuşuna basın.

6 - Parolanızı girin ve oturum açmak için **OK** tuşuna basın.

7 - Gerekirse sol Gezinme tuşuna arka arkaya basarak menüyü kapatın.

### Uygulamalar

Google Play

#### Filmler ve TV

Google Play Movies & TV ile TV'de izlemek için filmler veya TV programları kiralayabilir veya satın alabilirsiniz.

#### Gerekenler

- TV'niz İnternete bağlı olmalıdır
- TV'de Google Hesabınız ile oturum açmalısınız
- Film ve TV programlarını satın almak için Google Hesabınıza kredi kartı eklemelisiniz

Bir film veya TV programı kiralamak veya satın almak için...

- 1 Ana menü tuşuna basın.
- 2 Google Play Movies & TV öğesini seçin.

3 - Bir filmi veya TV programını seçip OK tuşuna basın.

4 - İstediğiniz satın almayı seçin ve **OK** tuşuna basın. Satın alma prosedürüne yönlendirilirsiniz.

Kiralanan veya satın alınan bir filmi ya da TV programını izlemek için...

- 1 Ana menü tuşuna basın.
- 2 Google Play Movies & TV öğesini seçin.

3 - Uygulamada kitaplığınızdan filmi veya TV

programını seçin, başlığı seçin ve **OK** tuşuna basın. 4 - Uzaktan kumanda

üzerindeki **Durdur**, **Duraklat**, **Geri al** veya İleri al tuşlarını kullanabilirsiniz.

5 - Filmler ve TV uygulamasını durdurmak için arka arkaya **Geri** tuşuna basın veya **EXIT** tuşuna basın.

Uygulama Ana Menü ekranınızda değilse Uygulamalar sayfasından veya Uygulamalar satırında bulunan Uygulamayı favorilere ekle seçeneğiyle

ekleyebilirsiniz. Bazı Google Play ürün ve özellikleri tüm ülkelerde kullanılamaz.

#### Daha fazla bilgi

için www.support.google.com/androidtv adresini ziyaret edin

#### Müzik

YouTube Music ile en sevdiğiniz müzikleri TV'de oynatabilir ve bilgisayarınızdan veya mobil cihazınızdan yeni şarkılar satın alabilirsiniz. Veya TV'nizde YouTube Music aboneliği olan All Access'e kayıt olabilirsiniz. Alternatif olarak, bilgisayarınızda depolanan sahip olduğunuz şarkıları çalabilirsiniz.

#### Gerekenler

- $\cdot$  TV'niz İnternete bağlı olmalıdır
- TV'de Google Hesabınız ile oturum açmalısınız
- Bir müzik aboneliği almak için Google Hesabınıza kredi kartı eklemelisiniz

YouTube Music'i başlatmak için...

- 1 Ana menü tuşuna basın.
- 2 YouTube Music öğesini seçin.
- 3 İstediğiniz müziği seçin ve OK tuşuna basın.
- 4 Müzik uygulamasını durdurmak için arka

arkaya Geri tuşuna basın veya EXIT tuşuna basın.

Uygulama Ana Menü ekranınızda değilse Uygulamalar sayfasından veya **Uygulamalar** satırında bulunan **Uygulamayı favorilere ekle** seçeneğiyle ekleyebilirsiniz. Bazı Google Play ürün ve özellikleri tüm ülkelerde kullanılamaz.

#### Daha fazla bilgi

için www.support.google.com/androidtv adresini ziyaret edin

#### Oyunlar

Google Play Oyunlar ile TV'de oyun oynayabilirsiniz. Bunu çevrimiçi veya çevrimdışı olarak gerçekleştirebilirsiniz.

Arkadaşlarınızın hangi oyunları oynadığını görebilir veya oyuna katılıp rekabet edebilirsiniz. Başarılarınızı izleyebilir veya kaldığınız yerden başlayabilirsiniz.

#### Gerekenler

- TV'niz İnternete bağlı olmalıdır
- $\cdot$  TV'de Google Hesabınız ile oturum açmalısınız

• Yeni oyun satın almak için Google Hesabınıza kredi kartı eklemelisiniz

Yeni oyun uygulamalarını seçip TV'nize yüklemek için Google Play Oyunlar uygulamasını başlatın. Bazı oyunlar ücretsizdir. Bir oyunu oynamak için gamepad gerekiyorsa bir mesaj görüntülenir.

Bir Google Play Oyununu başlatmak veya durdurmak için...

- 1 Ana menü tuşuna basın.
- 2 Google Play Games öğesini seçin.
- 3 Oynayacağınız oyunu veya yükleyeceğiniz yeni
- bir oyunu seçip **OK** tuşuna basın.

4 - İşlemi tamamladığınızda, arka arkaya Geri tuşuna basın veya EXIT tuşuna basın ya da uygulamayı kendine ait çıkış/durdurma düğmesiyle durdurun.

Uygulama Ana Menü ekranınızda değilse Uygulamalar sayfasından veya **Uygulamalar** satırında bulunan **Uygulamayı favorilere ekle** seçeneğiyle ekleyebilirsiniz. Bazı Google Play ürün ve özellikleri tüm ülkelerde kullanılamaz.

Daha fazla bilgi

için www.support.google.com/androidtv adresini ziyaret edin

#### Google Play Store

Google Play Mağazası'ndan yeni uygulamalar indirebilir ve yükleyebilirsiniz. Bazı uygulamalar ücretsizdir.

#### Gerekenler

- TV'niz İnternete bağlı olmalıdır
- TV'de Google Hesabınız ile oturum açmalısınız

• Uygulama satın almak için Google Hesabınıza kredi kartı eklemelisiniz

Yeni bir uygulama yüklemek için...

1 - Ana menü tuşuna basın.

2 - Google Play Store öğesini seçin ve OK tuşuna basın.

3 - Yüklemek istediğiniz uygulamayı seçin ve **OK** tuşuna basın.

4 - Google Play Store'u kapatmak için arka arkaya Geri tuşuna basın veya EXIT tuşuna basın. Ebeveyn denetimleri

Google Play Mağazası'nda kullanıcıların/satın alanların yetişkinlik düzeyine göre uygulamaları gizleyebilirsiniz. Yetişkinlik düzeyini seçmek veya değiştirmek için bir PIN kodu girmeniz gerekir.

Ebeveyn kontrolünü ayarlamak için...

1 - Ana menü tuşuna basın.

2 - Google Play Store öğesini seçin ve OK tuşuna basın.

- 3 Ayarlar > Ebeveyn denetimleri öğelerini seçin.
- 4 İstediğiniz yetişkinlik düzeyini seçin.
- 5 İstendiğinde PIN kodunu girin.

6 - Google Play Store'u kapatmak için arka

arkaya Geri tuşuna basın veya EXIT tuşuna basın.

Uygulama Ana Menü ekranınızda değilse Uygulamalar sayfasından veya **Uygulamalar** satırında bulunan **Uygulamayı favorilere ekle** seçeneğiyle ekleyebilirsiniz. Bazı Google Play ürün ve özellikleri tüm ülkelerde kullanılamaz.

Daha fazla bilgi

için www.support.google.com/androidtv adresini ziyaret edin

#### Ödemeler

TV üzerinden Google Play'de ödeme yapmak için Google Hesabınıza bir ödeme biçimi (kredi kartı) eklemelisiniz (ABD dışında). Bir film veya TV programı satın aldığınızda, ücret bu kredi kartına yansıtılır.

Kredi kartı eklemek için...

1 - Bilgisayarınızda accounts.google.com adresine gidin ve TV'de Google Play ile kullanacağınız Google Hesabı ile oturum açın.

2 - Google Hesabınıza bir kart eklemek için wallet.google.com adresine gidin.

3 - Kredi kartı verilerinizi girin, koşul ve şartları kabul edin.

#### Bir Uygulamayı Başlatma veya Durdurma

Ana ekrandan bir uygulamayı başlatabilirsiniz.

Bir uygulamayı başlatmak için...

1 - Ana menü tuşuna basın.

2 - Uygulamalar satırına gidin, istediğiniz uygulamayı seçin ve OK tuşuna basın.

3 - Bir uygulamayı durdurmak için **Geri** tuşuna basın veya **EXIT** tuşuna basın ya da uygulamaya ait çıkış/durdurma düğmesiyle durdurun.

Ana ekranı açarken, arka planda oynatılan uygulama/içerik durdurulur. Devam etmek için Ana Menü ekranından uygulamayı veya içeriği seçmeniz gerekir.

Canlı TV uygulamasını başlatmak için bir not Ana menü ekranına Canlı TV uygulamasını yüklediyseniz HDMI kaynaklarının uygulamanın kaynakları olarak görüleceğini unutmayın. Canlı TV uygulaması başlatıldığında, TV ve HDMI kaynakları dahil olmak üzere geçerli kaynakla açılır.

#### Uygulamaları Yönet

Bir uygulamayı durdurur ve Ana menüye geri dönerseniz uygulama gerçekten durdurulmaz. Uygulama, onu tekrar başlattığınızda kullanılabilmesi için arka planda çalışmaya devam eder. Çoğu uygulama sorunsuz biçimde çalışabilmek için TV'nin önbelleğine bazı verileri kaydetmeye ihtiyaç duyar. Uygulamaların genel performansını optimize etmek ve Android TV'nizdeki bellek kullanımını düşük tutmak için uygulamaları tamamen durdurmak veya belirli bir uygulamanın önbellek verilerini temizlemek iyi bir uygulamadır. Ayrıca, artık kullanmadığınız uygulamaları kaldırmak gerekir.

## 9.4. Cihaz tercihleri

### Sistem güncellemesi

#### Yerel Güncellemeler

Yüksek hızlı Internet bağlantısı olan bir bilgisayar ve yazılımı TV'ye yüklemek için bir USB flash sürücünüz olmalıdır. 2GB boş alanı olan bir USB flash sürücü kullanın. Yazma korumasının kapalı olduğundan emin olun.

1 - Ana Menü > Ayarlar > Cihaz Tercihleri > Sistem güncellemesi > Yerel güncellemeler öğelerine ve OK tuşuna basın.

2 - Ekrandaki talimatları uygulayın.

Internet'ten güncelleme

TV Internet'e bağlıysa TV yazılımının güncellenmesi yönünde bir mesaj alabilirsiniz. Yüksek hızlı (geniş bant) Internet bağlantısı gerekir. Bu mesajı alırsanız güncellemeyi gerçekleştirmenizi öneririz.

 Ana Menü > Ayarlar > Cihaz Tercihleri > Sistem güncellemesi > İnternet öğelerine ve OK tuşuna basın.
 Ekrandaki talimatları uygulayın.

### Hakkında

Geçerli TV yazılımı sürümünü görüntülemek için... 1 - Ana Menü > Ayarlar > Cihaz Tercihleri > Hakkında > Yazılım sürümü öğelerini seçin.

2 - Sürüm, sürüm notları ve oluşturma tarihi gösterilir. Avrıca, varsa Netflix ESN Numarası gösterilir.

3 - Gerekirse Geri tuşuna basarak menüyü kapatın.

### Tüm ayarların değerini orijinal TV ayarlarına

sıfırlamak için...

1 - Ana Menü öğesini seçin.

2 - Ayarlar > Cihaz Tercihleri > Hakkında > Fabrika ayarlarına sıfırla.

Bu işlem, cihazınızın dahili depolama alanından Google hesabınız, sistem uygulaması verileriniz, indirilen uygulamalar ve ayarlar dahil tüm verileri siler. Tüm ayarlar sıfırlanır ve yüklenen kanallar silinir.

### Tarih ve Saat

Ana Menü > Ayarlar > Cihaz Tercihleri > Tarih ve saat.

Daha fazla seçenek görüntülemek için yukarı veya aşağı Gezinme tuşlarına basın...

#### Saati otomatik olarak düzeltme

Otomatik tarih ve saat > Ağ tarafından verilen saati kullan.

• TV saati için standart ayar "otomatik"tir. Saat bilgisi yayınlanan UTC - Koordineli Evrensel Saat bilgilerinden alınır.

#### Saati manuel olarak düzeltme

#### Otomatik tarih ve saat > Kapalı.

Değeri ayarlamak için Tarih ayarla ve Saati ayarla öğesini seçin.

Not: Hiçbir otomatik ayar saati doğru görüntülemiyorsa saati manuel olarak ayarlayabilirsiniz.

Zaman dilimini veya bölgenizin saat ofsetini ayarlama

Tarih ve saat > Saat dilimini ayarla.

Tercih ettiğiniz saat dilimini seçin.

#### Saat formatını 24 saat olarak ayarlama

Tarih ve saat > 24 saat formatını kullan.

Sistem saatini 24 saat formatında göstermek için etkinleştirin. Aksi takdirde 12 saat formatında gösterilecektir.

### Zamanlayıcı

TV açma veya kapatma zamanlayıcısını ayarlama

Ana Menü > Ayarlar > Cihaz Tercihleri > Zamanlayıcı.

Güç açma saati tipi veya Güç kapatma tipi öğesini Açık veya Bir kez olarak ayarlayın.

### Dil

TV menüsünün dilini değiştirme

Ana Menü > Ayarlar > Cihaz Tercihleri > Dil.

- 1 Ana ekrana gitmek için Ana ekran tuşuna basın.
- 2 Cihaz Tercihleri > Dil öğelerini seçin.
- 3 Dilinizi seçin ve OK tuşuna basın.

4 - Menüyü kapatmak için arka arkaya Geri veya Çıkış tuşuna basın.

### Klavye

Ekran klavyesi tipini ayarlar.

Ana Menü > Ayarlar > Cihaz Tercihleri > Klavye.

Klavye düzenini Qwerty veya Azerty olarak ayarlamak için.

### Girişler

HDMI CEC bölümüne bakın.

### Güç

Enerji tasarrufu için zamanlayıcılarını ayarlar.

Ana Menü > Ayarlar > Cihaz Tercihleri > Güç.

Daha fazla seçenek görüntülemek için yukarı veya aşağı Gezinme tuşlarına basın...

#### Uyku zamanlayıcısını ayarlama

Güç > Uyku zamanlayıcısı.

TV, önceden ayarlanmış bir süreden sonra otomatik olarak bekleme moduna geçer.

#### Enerji tüketiminden tasarruf etmek için ekran kapalı olarak ayarlama

Güç > Görüntü kapalı.

Görüntü kapalı öğesini seçtiğinizde TV ekranı kapanır. TV ekranını tekrar açmak için uzaktan kumandada herhangi bir tuşa basın.

#### TV kapatma zamanlayıcısını ayarlama

Güç > Kapatma zamanlayıcısı.

Zamanlayıcıyı kapat öğesini seçin, TV önceden ayarlanmış bir saatte otomatik olarak kapanarak enerji tasarrufu sağlar.

#### Sinyal olmadığında otomatik kapanma

Güç > Sinyal olmadığında otomatik kapanma.

Değeri ayarlamak için yukarı veya aşağı Gezinme tuşlarına basın. Otomatik kapanmayı devre dışı bırakmak için Kapalı öğesini seçin.

\* TV'yi monitör olarak kullanıyorsanız veya TV izlemek için dijital bir alıcı kullanıyorsanız (Set Üstü Kutu – STB) ve TV'nin uzaktan kumandasını kullanmıyorsanız değeri Kapalı olarak ayarlamak için bu otomatik kapanma özelliğini devre dışı bırakmanız gerekir.

#### Otomatik uyku zamanlayıcısını ayarlar

Güç > Otomatik uyku.

TV, uzaktan kumandadan komut almazsa önceden ayarlanmış bir süre sonunda otomatik olarak uyku moduna geçer.

### Görüntü

#### Görüntü Modu

#### Ana Menü > Ayarlar > Cihaz Tercihleri > Görüntü > Görüntü Modu

Görüntüyü kolayca ayarlamak için önceden ayarlanmış bir görüntü tarzı seçebilirsiniz.

• Kullanıcı - İlk başlatma sırasında ayarladığınız görüntü tercihleri.

• Standart - En fazla enerji tasarrufu sağlayacak ayar -Fabrika ayarı

- · Canlı Güneş ışığında izlemek için idealdir
- Spor Spor programları için idealdir

• Film – Orijinal stüdyo efektleriyle film izlemek için idealdır

 $\cdot$  Oyun\* - Oyun oynamak için idealdır

\* Görüntü modu - Oyun, bazı video kaynaklarında kullanılamaz.

# TV, Dolby Vision HDR sinyalini aldığında aşağıdaki görüntü tarzlarından birini seçin:

- $\cdot$  Dolby Vision Parlak
- $\cdot$  Dolby Vision Koyu
- Dolby Vision Canlı

#### Dolby Vision Bildirimi

Ana Menü > Ayarlar > Cihaz Tercihleri > Görüntü > Dolby Vision Bildirimi öğesini seçin ve OK tuşuna basın.

Dolby Vision içeriği TV'nizde oynatılmaya başladığında Dolby Vision bildirimini Açık veya Kapalı konumuna getirin.

#### Diğer Görüntü Ayarları

#### Ana Menü > Ayarlar > Cihaz Tercihleri > Görüntü

Daha fazla seçenek görüntülemek için yukarı veya aşağı Gezinme tuşlarına basın...

#### Arka ışık

Görüntü arka ışık şiddetini ayarlar.

Parlaklık

Görüntü sinyalinin parlaklık seviyesini ayarlar.

Not: Parlaklığın referans değerden (50) çok uzakta ayarlanması düşük kontrasta neden olabilir.

#### Kontrast

Görüntünün kontrast değerini ayarlar.

#### Doygunluk

Görüntünün renk doygunluğu değerini ayarlar.

#### TON

Görüntünün ton değerini ayarlar.

#### Keskinlik

Görüntü ayrıntılarındaki keskinlik seviyesini ayarlar.

#### Gama

Görüntü parlaklığı ve kontrastı için doğrusal olmayan bir ayar belirleyin. Bu ayar uzman kullanıcılar içindir.

#### Renk Sıcaklığı

Görüntüyü önceden ayarlanmış bir renk sıcaklığına ayarlayın veya ayarı kendiniz yapın.

#### lşık sensörü

Görüntü ayarlarını otomatik olarak odanın ışık koşullarına göre ayarlamak için Açık öğesini seçin.

#### Gelişmiş video

Gelişmiş ayarları yapın.

• DNR: Dijital Gürültü Azaltma, görüntü gürültüsünü azaltmak için görüntü gürültüsü azaltma filtreleri.

• MPEG NR: MPEG Gürültü Azaltma özelliği, görüntü çözünürlüğünden ödün vermeden gürültüyü azaltarak görüntü kalitesini artırır.

• Uyarlanabilir Luma Kontrolü: Görüntü sinyalinin Luma seviyesini otomatik olarak ayarlamak için dinamik video kontrastı geliştirmesi. PC Modu ayarı açıksa bu özellik kapatılır.

• Yerel Kontrast Denetimi: Görüntünün yerel alanındaki kontrast seviyesini iyileştirir.

• Oyun Modu: Hızlı tepki süresi için TV'yi Oyun moduna geçirir.

• PC Modu: Orijinal görüntü görünümü için TV'yi PC moduna geçirir.

• HDMI Otomatik Oyun Modu: Kaynak tarafından görüntülenen içeriğin oyun olduğu bildirildiğinde TV'nin otomatik olarak Oyun moduna geçmesini sağlar.

#### Renk Ayarlayıcı

Renk ayarını kendiniz hassas olarak yapın.

11 Noktalı Beyaz Dengesi Hizalaması

Görüntünün seçilen renk sıcaklığına göre beyaz nokta dengesini tercihinize göre ayarlayın.

#### Varsayılana Sıfırla

Mevcut görüntü ayarlarını varsayılan değerlere sıfırlar.

### Ses

#### Ses Modu

Ana Menü > Ayarlar > Ses > Ses Modu öğelerini seçin ve OK tuşuna basın.

Sesi kolayca ayarlamak için ses modu ile önceden ayarlanmış bir ayar seçebilirsiniz.

- Oyun Oyun oynamak için idealdır
- Film Film izlemek için idealdır
- Müzik Müzik dinlemek için idealdır
- Diyalog Konuşmalar için idealdır

Al modu - Ses içeriğine bağlı olarak ses modları arasında akıllı geçiş yapmak için Al modunu seçin.
Kullanıcı - İlk başlatma sırasında ayarladığınız ses tercihleri

#### Diğer Ses Ayarları

# Ana Menü > Ayarlar > Cihaz Tercihleri > Ses öğelerini seçin ve OK tuşuna basın.

Daha fazla seçenek görüntülemek için yukarı veya aşağı Gezinme tuşlarına basın...

#### Hoparlörler

TV'yi, sesi TV'de veya bağlı ses sisteminde oynatacak şekilde ayarlayın. TV sesini nereden duymak ve nasıl kontrol etmek istediğinizi seçebilirsiniz.

• Harici ses sistemi öğesini seçerseniz TV hoparlörlerini kalıcı olarak kapatırsınız.

• TV hoparlörlerini seçerseniz TV hoparlörleri her zaman açık kalır.

\* Not: Kulaklık takıldığında TV Hoparlörlerinin sesi kapatılır.

#### Dijital Çıkış

Dijital çıkış ayarları, optik ve HDMI ARC ses sinyalleri için kullanılabilir. TV'nin ses çıkış sinyalini bağlı Ev Sinema Sisteminin ses özelliklerine uygun hale getirin.

#### Dijital Çıkış Gecikmesi

Diğer bazı Ev Sinema Sistemlerinde ses ile görüntüyü senkronize etmek için ses senkron gecikmesini ayarlamanız gerekebilir. Ev Sinema Sisteminizde ses gecikmesi ayarlandıysa O'ı seçin.

#### DTS gece modu

DTS Master Audio ile içerik izlerken daha rahat ve sessiz bir dinleme deneyimi için DTS Gece Modu'nu seçin.

#### Dolby ses işleme

Gelişmiş ayarları yapın.

• Ses Seviyesi Ayarlayıcı: Ses seviyesini otomatik olarak ayarlamak için Açık öğesini seçin.

• Sohbet İyileştirici: Konuşmalı programların ses kalitesini artırmak için seçin.

• Surround Sanallaştırıcı: Sanal surround ses deneyimi oluşturmak için Açık öğesini seçin.

• Dolby Atmos: Sese yükseklik boyutu ekleyen Dolby Atmos'u etkinleştirmek için Açık öğesini seçin. Yükseklik boyutuyla, ses üç boyutlu alanda hassas bir şekilde yerleştirilip taşınabilir.

#### Varsayılana Sıfırla

Mevcut ses ayarlarını varsayılan değerlere sıfırlar.

### Saklama

Dahili paylaşılan depolamayı görüntülemek için...

Ana Menü > Ayarlar > Cihaz Tercihleri > Depolama.

### Ana Ekran

Ana Menü ekranını kişiselleştirmek için... Ana Menü > Ayarlar > Cihaz Tercihleri > Ana Menü Ekranı.

Video ve ses ön izlemelerini etkinleştirebilir veya devre dışı bırakabilirsiniz. Uygulamaları ve oyunları yeniden sıralar. Açık kaynak lisanslarını okuyun.

### Google asistan

Google Asistan ayarlarını yapın. Açık kaynak lisanslarını da görüntüleyebilirsiniz.

 Ana Menü > Ayarlar > Kanal öğelerini seçin veya Ana Menü > Ayarlar > Cihaz Tercihleri > Google Asistan öğelerini seçin.

2 - Açık kaynak lisansları öğesini seçin ve OK tuşuna basın.

3 - Gerekirse Geri tuşuna basarak menüyü kapatın.

### Dahili Chromecast

Dahili Chromecast ayarlarını yapmak için... Ana Menü > Ayarlar > Cihaz Tercihleri > Dahili Chromecast.

Video ve ses ön izlemelerini etkinleştirebilir veya devre dışı bırakabilirsiniz. Uygulamaları ve oyunları yeniden sıralar. Açık kaynak lisanslarını okuyun.

### Ekran Koruyucu

Ekran koruyucu ayarını tercihinize göre ayarlamak icin...

Ana Menü > Ayarlar > Cihaz Tercihleri > Ekran Koruyucu.

#### Konum

Konum durumunu ayarlamak için... Ana Menü > Ayarlar > Cihaz Tercihleri > Konum.

### Erişilebilirlik

TV işitme engelli, işitme güçlüğü olan, görme engelli veya görme bozukluğu olan kişilerin kullanımına hazır durumdadır.

Kör veya kısmen görme engelli kişiler için erişilebilirlik

# Ana Menü > Ayarlar > Cihaz Tercihleri > Erişilebilirlik > Sesli Açıklama.

Dijital TV kanalları ekranda olup bitenler hakkında özel bir sesli yorum yayınlayabilir. Sesli açıklamayı etkinleştirmek veya devre dışı bırakmak için seçin.

#### Görme Engelliler

#### Erişilebilirlik > Görme Engelliler.

Sesli Açıklama açıldığında Görme Engelliler için daha fazla seçenek sunulur. Normal ses ve sesli yorumun hoparlör ve kulaklık ses seviyesini veya yorum sesindeki ekstra ses efektlerini ayarlayın. Bu efekti aşağıdaki ayarlarla değiştirebilirsiniz.

- $\cdot$  Hoparlör  $\cdot$  Kulaklık
- · Ses Seviyesi · Kaydırma ve Kısma
- Görme Engelliler için Ses
- Kısıcı Kontrolü

#### İşitme Engelliler

#### Erişilebilirlik > İşitme Engelliler.

Ekrandaki sesleri veya görsel bilgileri açıklamak için metni açın/kapatın.

### Yeniden başlatma

Ana Menü > Ayarlar > Cihaz Tercihleri > Yeniden Başlat > öğelerini seçin ve OK tuşuna basın.

Not:

Yeniden başlatmadan önce harici USB sabit diski çıkarın.

Birkaç saniye bekleyin, TV otomatik olarak yeniden başlatılır.

Bu işlem, bellekteki gereksiz verileri ve bilgileri kaldıracaktır.

Görüntü ile ses senkronize edilmediğinde veya uygulama yavaş çalışıyorsa daha yüksek performans için TV'nizi yeniden başlatın.

### 9.5. Aksesuarlar

#### Ana Menü > Ayarlar > Aksesuarlar

Kayıtlı Bluetooth® bağlantısını listeden seçebilirsiniz.

Aksesuarınızı bulamıyorsanız Bluetooth® bağlantılarını aramak için Aksesuar ekle öğesini seçin.

# 10. Yardım ve Destek

## 10.1. Sorun giderme

## 10.2. Açma ve Uzaktan Kumanda

#### TV açılmıyor:

• Güç kablosunu elektrik prizinden çıkarın. Bir dakika bekleyip geri takın.

· Güç kablosunun sıkıca takılı olduğundan emin olun.

#### Açma veya kapatma sırasında çıtırtı sesi geliyor

TV'yi açarken, kapatırken ya da bekleme moduna alırken TV kasasından gelen bir çıtırtı sesi duyarsınız. Bu sesin nedeni, TV'nin soğurken ve ısınırken normal şekilde genişlemesi ve küçülmesidir. Bu durum performansı etkilemez.

#### TV uzaktan kumandaya yanıt vermiyor

TV'nin çalışmaya başlaması için belirli bir süre gerekir. TV bu esnada uzaktan kumandaya veya TV kontrollerine yanıt vermez. Bu, normal bir durumdur. TV uzaktan kumandası yanıt vermemeye devam ediyorsa uzaktan kumandanın çalışıp çalışmadığını cep telefonu kamerası ile kontrol edebilirsiniz. Telefonu kamera moduna geçirin ve uzaktan kumandayı kamera lensine doğrultun. Uzaktan kumandanın herhangi bir tuşuna bastığınızda kamerada kızılötesi LED'in titreştiğini görüyorsanız uzaktan kumanda çalışıyordur. TV'nin kontrol edilmesi gerekir.

Yanıp sönmeyi görmüyorsanız uzaktan kumanda bozulmuş ya da kumandanın pilleri bitmiş olabilir. TV ile kablosuz olarak eşleştirilmiş uzaktan kumandaları bu yöntemle kontrol edemezsiniz.

# Philips başlangıç ekranı gösterildikten sonra TV bekleme moduna geçiyor

TV bekleme modundayken Philips başlangıç ekranı görüntülenir ve TV bekleme moduna geri döner. Bu, normal bir durumdur. TV'nin güç kaynağı bağlantısı kesilip yeniden kurulduktan sonraki ilk başlatmada başlangıç ekranı görüntülenir. Bekleme modundaki TV'yi açmak için uzaktan kumandadaki veya TV'deki **O** düğmesine basın.

#### Bekleme ışığı yanıp sönüyor

Güç kablosunu elektrik prizinden çıkarın. 5 dakika bekleyip güç kablosunu geri takın. Işık yanıp sönmeye devam ederse Philips TV Müşteri Destek Merkezi ile irtibata geçin.

### 10.3. Kanallar

#### Kurulum sırasında dijital kanal bulunamadı

TV'nizin ülkenizde DVB-T veya DVB-C'yi desteklediğinden emin olmak için teknik özelliklere bakın.

Tüm kabloların doğru şekilde bağlı ve doğru ağın seçili olduğundan emin olun.

# Önceden kurulmuş kanallar kanal listesinden kayboldu

Doğru kanal listesinin seçili olduğundan emin olun.

### 10.4. Görüntü

#### Görüntü yok / bozuk

• Antenin TV'ye doğru şekilde bağlı olduğundan emin olun.

• Görüntü kaynağı olarak doğru cihazın seçili olduğundan emin olun.

- Harici cihaz veya kaynağın doğru şekilde
- bağlandığından emin olun.

#### Ses var ama görüntü yok

• Görüntü ayarlarının doğru olduğundan emin olun.

#### Anten az çekiyor

• Antenin TV'ye doğru şekilde bağlı olduğundan emin olun.

• Hoparlörler, topraklanmamış ses cihazları, neon ışıklar, yüksek binalar ve diğer büyük cisimler alım kalitesini etkileyebilir. Mümkünse anten yönünü değiştirerek ya da cihazları TV'den uzaklaştırarak alım kalitesini artırmaya çalışın.

• Alım yalnızca bir kanalda zayıfsa kanala Manuel Kurulum ile ince ayar yapın.

#### Cihazdan gelen görüntü kötü

- · Cihazın doğru şekilde bağlandığından emin olun.
- · Görüntü ayarlarının doğru olduğundan emin olun.

#### Görüntü ekrana sığmıyor

Farklı bir görüntü formatına geçin.

#### Görüntü doğru konumda değil

Bazı cihazlardan gelen görüntü sinyalleri ekrana doğru şekilde oturmayabilir. Bağlı cihazın sinyal çıkışını kontrol edin.

#### Bilgisayar görüntüsü sabit değil

Bilgisayarınızın desteklenen çözünürlüğü ve yenileme hızını kullandığından emin olun.

### 10.5. Ses

#### Ses yok veya kalitesi kötü

TV ses sinyali algılamazsa otomatik olarak ses çıkışını kapatır. Bu, arıza olduğu anlamına gelmez.

• Ses ayarlarının doğru şekilde ayarlandığından emin olun.

• Tüm kabloların doğru şekilde bağlandığından emin olun.

Sesin kapatılmadığından veya sıfıra

ayarlanmadığından emin olun.

• TV ses çıkışının Ev Sinema Sistemi ses girişine bağlı olduğundan emin olun.

Ses, HTS hoparlörlerinden duyulmalıdır.

• Bazı cihazlar HDMI ses çıkışını manuel olarak

etkinleştirmenizi gerektirebilir. HDMI ses

etkinleştirildiği halde hala ses duyamıyorsanız cihazın dijital ses formatını PCM'ye (Darbe Kodu

Modülasyonu) değiştirmeyi deneyin. Talimatlar için cihazınızla birlikte verilen belgelere bakın.

## 10.6. Bağlantılar

#### HDMI

HDCP (Yüksek Bant Genişliğine Sahip Dijital İçerik Koruması) desteği, TV'nin HDMI cihazından gelen içeriği görüntülemesinde gecikmeye neden olabilir.
TV HDMI cihazını algılamıyorsa ve görüntü yoksa kaynağı bir cihazdan başka bir cihaza geçirin ve daha sonra geri alın.

- Ses aralıklı olarak kesiliyorsa HDMI cihazından çıkış ayarlarının doğru olduğundan emin olun.

- HDMI - DVI adaptörü veya HDMI - DVI kablosu kullanıyorsanız varsa ek bir ses kablosunun AUDIO IN (yalnızca mini jak) girişine bağlandığından emin olun.

#### EasyLink çalışmıyor

- HDMI cihazların HDMI-CEC ile uyumlu olduğundan emin olun. EasyLink özellikleri yalnızca HDMI-CEC ile uyumlu olan cihazlarla çalışır.

#### Ses simgesi gözükmüyor

- Bir HDMI-CEC ses cihazı bağlandığında bu durum normaldır.

# USB cihazındaki fotoğraflar, videolar ve müzikler gözükmüyor

- USB depolama cihazının depolama cihazı belgelerinde belirtilen şekilde Yığın Depolama Sınıfı uyumlu olarak ayarlandığından emin olun.

- USB depolama cihazının TV ile uyumlu olduğundan emin olun.

- Ses ve görüntü dosyası formatlarının TV tarafından desteklendiğinden emin olun.

#### USB dosyaları kesik kesik oynatılıyor

- USB depolama cihazının aktarım performansı, TV'ye veri aktarma hızını sınırlayarak kötü kaliteli oynatmaya neden olabilir.

### 10.7. Wi-Fi, İnternet ve Bluetooth®

#### Wi-Fi ağı bulunamadı veya bozuk

• Yakınınızda bulunan mikrodalga fırınlar, DECT telefonlar veya diğer Wi-Fi 802.11b/g/n/ac cihazları kablosuz ağı bozabilir.

• Ağınızdaki güvenlik duvarlarının ekranın kablosuz bağlantısına erişime izin verdiğinden emin olun.

• Kablosuz ağ evinizde düzgün çalışmıyorsa kablolu ağ kurmayı deneyin.

#### Internet çalışmıyor

• Yönlendirici bağlantısında sorun yoksa yönlendiricinin Internet bağlantısını kontrol edin.

#### PC ve Internet bağlantısı yavaş

• İç mekanlardaki kapsama alanı, aktarım hızı ve sinyal kalitesi ile ilgili diğer faktörler hakkında bilgi edinmek için kablosuz yönlendiricinin kullanım kılavuzuna bakın.

• Yönlendiriciniz için yüksek hızlı (geniş bant) Internet bağlantısı kullanın.

#### DHCP

• Bağlantı kurulamazsa yönlendiricinin DHCP (Dinamik Bilgisayar Yapılandırma Protokolü) ayarını kontrol edebilirsiniz. DHCP açılmalıdır.

#### Bluetooth® bağlantısı kaybedildi

• Birçok kablosuz yönlendiricinin bulunduğu yüksek miktarda kablosuz aktivite içeren alanlarda kablosuz bağlantı sorunu yaşanabilir.

# 10.8. Ağ

#### Wi-Fi ağı bulunamadı veya bozuk

• Yakınınızda bulunan mikrodalga fırınlar, DECT telefonlar veya diğer Wi-Fi 802.11b/g/n/ac cihazları kablosuz ağı bozabilir.

• Ağınızdaki güvenlik duvarlarının TV'nin kablosuz bağlantısına erişime izin verdiğinden emin olun.

• Kablosuz ağ evinizde düzgün çalışmıyorsa kablolu ağ kurmayı deneyin.

#### Internet çalışmıyor

• Yönlendirici bağlantısında sorun yoksa

yönlendiricinin Internet bağlantısını kontrol edin.

PC ve Internet bağlantısı yavaş

• İç mekanlardaki kapsama alanı, aktarım hızı ve sinyal kalitesi ile ilgili diğer faktörler hakkında bilgi edinmek için kablosuz yönlendiricinin kullanım kılavuzuna bakın.

• Yönlendiriciniz için yüksek hızlı (geniş bant) Internet bağlantısı kullanın.

#### DHCP

• Bağlantı kurulamazsa yönlendiricinin DHCP (Dinamik Bilgisayar Yapılandırma Protokolü) ayarını kontrol edebilirsiniz. DHCP açılmalıdır.

## 10.9. Çevrimiçi Yardım

Philips TV ile ilgili herhangi bir sorunu çözmek için çevrimiçi destek hizmetimize başvurabilirsiniz. Dilinizi seçebilir ve ürün model numarasını girebilirsiniz.

www.philips.com/support adresine gidin

Destek sayfasında ülkenizde bize ulaşabileceğiniz telefon numarasını ve ayrıca sık sorulan soruların (SSS) yanıtlarını bulabilirsiniz. Bazı ülkelerde temsilcilerimizle sohbet etme ve sorularınızı doğrudan ya da e-posta yoluyla yöneltme seçeneği de sunulmaktadır.

Yeni TV yazılımını veya kılavuzunu bilgisayarınızda okumak için indirebilirsiniz.

## 10.10. Destek ve Onarım

Destek ve tamirat için ülkenizdeki Müşteri Destek Merkezi'nin numarasını arayabilirsiniz. Servis mühendislerimiz, gerektiğinde onarım gerçekleştirir.

Telefon numarası, TV ile birlikte verilen basılı belgelerde bulunmaktadır. Alternatif olarak <u>www.philips.com/support</u> web sitemize başvurun ve gerekirse ülkenizi seçin.

#### TV model numarası ve seri numarası

TV ürün model numarası ve seri numarasını vermeniz istenebilir. Bu numaraları ambalaj etiketinde veya TV'nin arkasında veya alt kısmındaki tip etiketinde bulabilirsiniz.

#### 🛕 Uyarı

TV'nizi tamir etmeye kalkışmayın. Bu, ciddi yaralanmalara, TV'nizin tamir edilemez bir şekilde zarar görmesine veya garantinizin geçersiz kalmasına neden olabilir.

# 11. Güvenlik ve Bakım

# 11.1. Güvenlik

### Önemli

TV'nizi kullanmadan önce tüm güvenlik talimatlarını okuyun ve anlayın. Talimatların hatalı uygulanmasından kaynaklanan hasarlarda garanti geçerli değildir.

Üreticinin izni olmadan bu ekipmanda değişiklik yapmayın.

### Elektrik Çarpması veya Yangın Riski

• TV'yi asla yağmura veya suya maruz bırakmayın. TV'nin yanına vazo gibi içi su dolu nesneler koymayın.

TV'nin üzerine veya içine sıvı dökülmesi durumunda TV'nin güç kablosunu elektrik prizinden hemen çıkarın.

TV'nizi kullanmadan önce Philips TV Müşteri Destek Merkezi'ne kontrol ettirin.

• TV'yi, uzaktan kumandayı veya pilleri kesinlikle aşırı ısıya maruz bırakmayın. Bunları kesinlikle yanan mumların, açık alevlerin veya doğrudan güneş ışığı gibi diğer ısı kaynaklarının yanına yerleştirmeyin.

• TV'nin havalandırma açıklıklarından veya diğer açıklıklarından içeri asla nesne sokmayın.

• Güç kablosunun üzerine kesinlikle ağır cisimler koymayın.

• Kablo fişini darbelere karşı koruyun. Sıkı durmayan fişler kıvılcım sıçramasına veya yangına neden olabilir. TV ekranını döndürürken güç kablosunun gerilmediğinden emin olun.

• TV'nin güç bağlantısını kesmek için TV'nin elektrik fişi prizden çekilmelidir. Gücü keserken, her zaman kabloyu değil fişi çekmeye dikkat edin. Her zaman fiş, güç kablosu ve prize tam olarak erişim sağlayabilmeniz gerekir.

### Dengesizlik Tehlikeleri

Televizyon seti düşerek ciddi yaralanmalara veya ölüme neden olabilir. Özellikle çocuklarda görülen pek çok yaralanmanın, aşağıdakiler gibi basit önlemler alınarak önüne geçilebilir:

• Televizyon setinin destekleyici mobilyanın kenarından çıkıntı yapmadığından HER ZAMAN emin olun.

• DAİMA televizyon seti üreticisi tarafından önerilen dolapları, standları veya montaj yöntemlerini kullanın. • DAİMA televizyon setini güvenli bir şekilde destekleyebilen mobilyalar kullanın.

• Çocuklara DAİMA mobilyaların üzerine çıkıp Televizyon setine veya kumandalarına ulaşmaya çalışmanın tehlikelerinden bahsedin.

• DAİMA televizyonunuza bağlı kabloları doğru yerleştirerek kablolara takılıp düşme veya kabloları çekme ihtimalini ortadan kaldırın.

• Televizyon setini ASLA dengesiz bir yere koymayın.

• Televizyon setini, hem mobilyaları hem de televizyon setini uygun bir desteğe sabitlemeden ASLA uzun mobilyaların (örneğin dolaplar veya kitaplıklar) üzerine koymayın.

• Televizyon setini ASLA televizyon setiyle destek mobilyasının arasına koyulan bir bez veya diğer malzemelerin üzerine yerleştirmeyin.

• Oyuncak ve uzaktan kumanda gibi çocukların tırmanarak erişmek isteyebileceği nesneleri ASLA televizyonun veya televizyonun konduğu mobilyaların üzerine yerleştirmeyin.

Mevcut televizyon seti yeri değiştirilerek kullanılacaksa yukarıdakilerle aynı hususlar geçerlidir.

### Pillere İlişkin Riskler

• Pili yutmayın. Kimyasal yanık tehlikesi vardır.

- Uzaktan kumandada düğme pil bulunabilir. Bu düğme pil yutulursa 2 saat içinde ciddi iç yanıklara sebep olabilir ve ölüme yol açabilir.
- Yeni ve kullanılmış pilleri çocuklarınızdan uzak tutun.
- Pil bölmesi emniyetli bir şekilde kapanmıyorsa ürünü
- kullanmayı bırakın ve çocuklarınızdan uzak tutun.
- Pillerin yutulduğunu ya da vücuda girdiğini
- düşünüyorsanız derhal tıbbi yardım alın.
- Yanlış tipte bir pil takılması durumunda patlama ya da yangın riski vardır.
- Bir pilin yanlış tipte bir pille değiştirilmesi sigortayı devreden çıkarabilir (ör. bazı lityum pil tipleri takılırsa).
- Pilin ateşe veya sıcak fırına atılarak, mekanik olarak ezilerek ya da kesilerek bertaraf edilmesi patlamaya neden olabilir.

• Pilin aşırı yüksek sıcaklıktaki bir ortamda bırakılması patlamaya ya da yanabilir sıvı veya gaz sızıntısına neden olabilir.

• Pilin aşırı düşük hava basıncına maruz bırakılması patlamaya ya da yanabilir sıvı veya gaz sızıntısına neden olabilir.

### Aşırı Isınma Riski

TV'yi hiçbir zaman etrafında yeterli boşluk olmayan bir alana kurmayın. Havalandırma için TV'nin çevresinde her zaman en az 10 cm boş alan bırakın. Perdelerin veya başka eşyaların TV'nin havalandırma deliklerini kapatmasına engel olun.

### Şimşekli Fırtınalar

Şimşekli fırtınalar öncesinde TV'nin güç ve anten bağlantılarını kesin. Şimşekli fırtınalar sırasında TV'ye, güç kablosuna veya anten kablosuna asla dokunmayın.

### İşitme Duyusunun Zarar Görmesi Riski

Yüksek ses seviyelerinde veya uzun süre boyunca kulaklık kullanmaktan kaçının.

### Düşük Sıcaklıklar

TV'nin nakliyesi, 5°C'den düşük sıcaklıklarda yapılmışsa TV'nin ambalajını açın ve TV'yi prize takmadan önce TV'nin ortam sıcaklığına ulaşmasını bekleyin.

### Nem oranı

Nadir durumlarda, sıcaklık ve neme bağlı olarak TV ön camının içerisinde küçük yoğunlaşmalar oluşabilir (bazı modellerde). Bunu önlemek için TV'yi doğrudan güneş ışığına, ısıya veya neme maruz bırakmayın. Yoğunlaşma oluşursa TV birkaç saatliğine çalıştırıldığı zaman kendiliğinden kaybolacaktır. Rutubet yoğunlaşması TV'ye zarar vermez va da

Rutubet yoğunlaşması TV'ye zarar vermez ya da arızaya yol açmaz.

## 11.2. Ekran Bakımı

• Ekrana herhangi bir nesne ile dokunulmamasını, ekranın itilmemesini, sürtülmemesini ve çizilmemesini sağlayın.

• Temizlik öncesinde TV'nin fişini çıkarın.

• TV'yi ve kasasını yumuşak ve nemli bir bezle silin. TV'yi temizlemek için kesinlikle alkol, kimyasal maddeler veya ev temizlik ürünleri kullanmayın.

• Şekil bozukluğu oluşmasını veya renk solmasını engellemek için su damlacıklarını olabildiğince çabuk silin.

• Sabit görüntülerden mümkün olduğunca kaçının. Sabit görüntüler, ekranda uzun süre kalan görüntülerdir. Sabit görüntüler arasında ekran menüleri, siyah çubuklar, saat ekranları vb. bulunmaktadır. Hareketsiz görüntüler kullanmak zorundaysanız ekranın zarar görmesini önlemek için ekran kontrastını ve parlaklığını azaltın.

### 11.3. Sağlık Tesisi Aparatı

Bu TV'nin bir hastanede, bakım evinde, tıbbi bakım merkezinde ya da kurulumun tehlikeli olmayan bir alanla sınırlı olduğu benzer bir sağlık tesisinde eğlence amacıyla kullanılması amaçlanıyorsa duvara veya tavana monte edilmelidir.

Hastanın kalbine bağlı bir prob, kateter veya başka bir elektrot gibi harici bir elektrik iletkeniyle tedavi edildiği kritik bakım alanlarında kullanıma yönelik değildir.

Bununla birlikte, bir sağlık tesisindeki konaklaması sırasında hasta tarafından aparatla temas kurulacaktır.

# 12. Kullanım Koşulları

# 12.1. Kullanım Şartları - TV

2023 © TP Vision Europe B.V. Tüm hakları saklıdır.

Bu ürün, ürünün üreticisi olan ve burada TP Vision olarak anılacak olan TP Vision Europe B.V. veya bağlı şirketlerinden biri tarafından pazara sunulmuştur. Bu kitapçıkla birlikte ambalajlanan TV'nin garantörü TP Vision'dır. Philips ve Philips Kalkan Amblemi, Koninklijke Philips N.V. şirketinin tescilli ticari markalarıdır.

Teknik özellikler önceden bildirilmeksizin değiştirilebilir. Ticari markalar, Koninklijke Philips Electronics N.V şirketine veya ilgili hak sahiplerine aittir. TP Vision, daha önce yapılan sevkiyatlarda ayarlama yapma yükümlülüğü olmaksızın ürünleri herhangi bir zamanda değiştirme hakkını saklı tutar.

TV ile ambalajlanan yazılı içeriğin ve TV'nin belleğinde bulunan ya

da <u>www.philips.com/support</u> adresindeki Philips web sitesinden indirilen kılavuzun sistemin kullanım amacı için yeterli olduğu düşünülmektedir.

Bu kılavuzda bulunan içeriğin sistemin kullanım amacı için yeterli olduğu düşünülmektedir. Ürün, bağımsız modülleri veya prosedürleri burada belirtilenler dışındaki amaçlar için kullanılacaksa geçerlilik ve uygunluk onayı alınmalıdır. TP Vision, içeriğin herhangi bir ABD patentini ihlal etmediğini garanti eder. Açık veya zımni başka hiçbir garanti verilmez. TP Vision bu belgenin içeriğindeki hatalar veya bu belgenin içeriğinden kaynaklanan sorunlar için sorumlu tutulamaz. Philips'e bildirilen hatalar mümkün olan en kısa sürede düzeltilecek ve Philips destek web sitesinde yayınlanacaktır.

Garanti şartları: Yaralanma riski, TV'de hasar oluşması veya garantinin geçersiz olduğu durumlar! TV'nizi kendiniz tamir etmeyi kesinlikle denemeyin. TV'yi ve aksesuarları yalnızca üreticinin amaçladığı şekilde kullanın. TV'nin arka tarafına basılı olan uyarı işareti, elektrik çarpması riskini belirtir. TV'nin kapağını asla açmayın. Servis veya onarım hizmeti almak için her zaman Philips TV Müşteri Destek Merkezi ile irtibata geçin. Telefon numarası TV ile birlikte verilen basılı belgelerde bulunmaktadır. Alternatif olarak www.philips.com/support adresindeki web sitemize başvurun ve gerekirse ülkenizi seçin. Bu kılavuzda açık olarak yasaklanan kullanımlar ya da bu kılavuzda önerilmeyen veya izin verilmeyen değişiklikler veya montaj prosedürleri garantiyi geçersiz kılar.

#### Piksel özellikleri

Bu TV ürünü çok sayıda renkli piksele sahiptir. %99,999 oranında veya daha fazla etkin piksele sahip olsa da ekranda sürekli olarak siyah noktalar veya parlak ışık noktaları (kırmızı, yeşil veya mavi) görünebilir. Bu, ekranın yapısal özelliğinden kaynaklanır (ortak endüstri standartları dahilinde) ve bir arıza değildir.

#### CE uyumluluğu

TP Vision Europe B.V. bu televizyonun, 2014/53/EU (RED), 2009/125/EC (Eco Design) ve 2011/65/EC (RoHS) Direktiflerinin temel gereksinimlerini karşıladığını ve diğer ilgili hükümleriyle uyumlu olduğunu beyan eder.

#### UKCA uyumluluğu

TP Vision Europe B.V., bu televizyonun Radyo Ekipmanı Düzenlemeleri 2017, Enerji ile İlgili Ürünlerin Çevreye Duyarlı Tasarımına ve Enerji Bilgilerine (Değişiklik) (AB'den Çıkış) İlişkin Düzenlemeler 2019 ve Bazı Tehlikeli Maddelerin Elektrikli ve Elektronik Ekipmanda Kullanımının Kısıtlanması Düzenlemeleri 2012'nin temel gereklilikleri ve diğer ilgili hükümleri ile uyumlu olduğunu beyan eder.

#### EMF uyumluluğu

TP Vision tüketiciler için her elektronik cihaz gibi genel olarak elektromanyetik sinyal verme ve alma özelliğine sahip olan birçok ürün üretmekte ve satmaktadır. TP Vision'ın önde gelen iş ilkelerinden biri, ürünlerimiz için tüm gerekli sağlık ve güvenlik önlemlerini almak, tüm geçerli yasal şartlara uyum sağlamak ve ürünlerin üretildiği tarihte geçerli olan Elektro Manyetik Alan (EMF) standartlarına bağlı kalmaktır.

TP Vision, sağlık üzerinde olumsuz etkileri olmayan ürünler geliştirmeyi, üretmeyi ve pazarlamayı hedefler. TP Vision, amaçlanan kullanım için doğru şekilde çalıştırıldıkları süre boyunca ürünlerinin kullanımının bugünkü bilimsel kanıtlara göre güvenli olduğunu onaylar. TP Vision, uluslararası EMF ve güvenlik standartlarının geliştirilmesinde etkin rol oynamakta ve bu sayede standartlaştırma gelişmelerini ürünlerine erkenden entegre edebilmektedir.

## 12.2. Yalnızca Konaklama Ayarları

Bu ürün yalnızca iş ortamlarında ve konaklama ayarlarında (oteller ve tatil evleri dahil ancak bunlarla sınırlı olmamak üzere) kullanılmak için tasarlanmıştır ve evde kullanıma uygun değildir. Bu cihazın amacına uygun kullanılmaması garantiyi geçersiz kılabilir.

# 13. Telif hakları

# 13.1. Dolby Audio

Dolby Laboratories lisansı altında üretilmiştir. Dolby, Dolby Audio ve çift D simgesi, Dolby Laboratories Licensing Corporation'ın kayıtlı ticari markalarıdır.

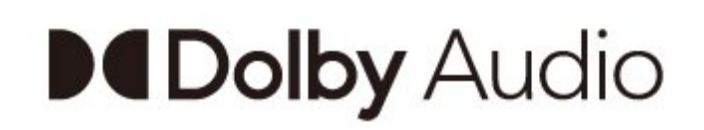

# 13.4. HDMI

HDMI, HDMI High-Definition Multimedia Interface, HDMI Ticari takdim şekli ve HDMI Logoları; HDMI Licensing Administrator, Inc. şirketinin ticari markaları veya tescilli ticari markalarıdır.

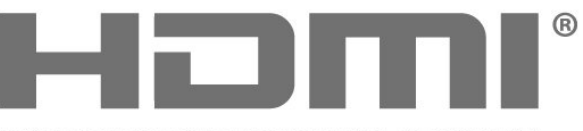

HIGH-DEFINITION MULTIMEDIA INTERFACE

### 13.5. Kensington

#### Kensington

(Varsa)

Kensington ve Micro Saver, ACCO World Corporation'ın ABD'de tescilli ticari markaları ve diğer ülkelerde tescil başvurusu yapılmış ve beklemede olan ticari markalarıdır.

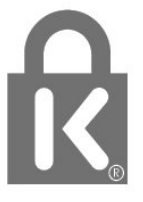

## 13.2. Dolby ATMOS

Dolby, Dolby ATMOS ve çift D sembolü, Dolby Laboratories Licensing Corporation'ın tescilli ticari markalarıdır.

Dolby Laboratories lisansı altında üretilmiştir. Gizli yayınlanmamış çalışmalar. Telif hakkı © 2012–2021 Dolby Laboratories. Tüm hakları saklıdır.

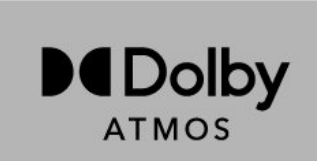

# 13.3. DTS-HD

DTS patentleri için http://patents.dts.com adresine bakın. DTS Licensing Limited tarafından verilen lisans kapsamında üretilmiştir. DTS, Sembol, DTS ve Sembol birlikte, DTS-HD ve DTS-HD logosu, DTS, Inc. şirketinin ABD'deki ve/veya diğer ülkelerdeki ticari markası ve/veya tescilli ticari markasıdır. © DTS, Inc. TÜM HAKLARI SAKLIDIR.

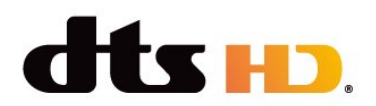

# 13.6. Diğer Ticari Markalar

Diğer tüm tescilli veya tescilsiz ticari markalar ilgili sahiplerinin mülkiyetindedir.

# 14. Açık Kaynak

# 14.1. Açık Kaynaklı Lisanslar

Android OS'den Yasal Bilgileri görüntülemek için...

Profesyonel Mod Açık-

- 1 Ana Menü öğesine basın, Ayarlar öğesini seçin ve OK tuşuna basın.
- 2 Cihaz Tercihleri > Yasal bilgiler, öğelerini seçin ve OK tuşuna başın.

Profesyonel Mod KAPALI-

- 1 Ana Menü öğesine basın, Ayarlar öğesini seçin
- ve OK tuşuna basın.
- 2 Cihaz Tercihleri > Hakkında > Yasal
- bilgiler öğelerini seçin ve OK tuşuna basın.
- 3 Gerekirse arka arkaya 🗲 öğesine basarak menüyü kapatabilirsiniz.

Bu televizyonda açık kaynaklı yazılım

bulunmaktadır. TP Vision, işbu belgeyle ilgili lisanslar uyarınca bir teklifte bulunulan bu üründe kullanılan telif hakkı korumalı ve açık kaynaklı yazılım paketlerine ait kaynak kodunun eksiksiz bir kopyasını istek üzerine sunmayı teklif etmektedir.

Bu teklif, elinde bu bilgi bulunan herkes için ürünün satın alınma tarihinden itibaren üç yıl süreyle geçerlidir.

Kaynak kodunu almak için lütfen şu adresle İngilizce dilinde iletişime geçin. . .

#### open.source@tpv-tech.com

veya BENİ OKU belgesini çevrimiçi okumak için lütfen aşağıdaki QR kodunu taratın.

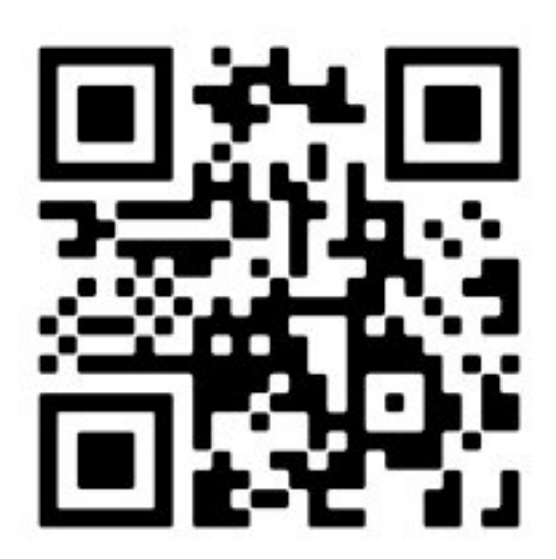

# Dizin

| A                                                                             |                    |
|-------------------------------------------------------------------------------|--------------------|
| Açma<br>Android TV Ana Menü Ekranı<br>Anten bağlantı noktası<br>Anten Kablosu | 5<br>18<br>10<br>4 |
| С                                                                             |                    |
| Cihazları Bağlama                                                             | 10                 |
| D                                                                             |                    |
| Dengesizlik Tehlikeleri                                                       | 32                 |
| E                                                                             |                    |
| Ekran Bakımı<br>Ev Sinema Sistemi                                             | 33<br>11           |
| G                                                                             |                    |
| Görüntü Giriş Çözünürlüğü<br>Güç kablosu<br>Google Cast                       | 9<br>3<br>14       |
| к                                                                             |                    |
| Kulaklıklar                                                                   | 12                 |
| Р                                                                             |                    |
| Pillere İlişkin Riskler                                                       | 32                 |
| S                                                                             |                    |
| Sağlık Tesisi Aparatı<br>Ses Cihazı<br>Sorun giderme                          | 33<br>12<br>29     |
| т                                                                             |                    |
| Teknik özellikler<br>Telesekreter mesajı<br>TV Standı<br>TV, bekleme          | 8<br>36<br>3<br>5  |
| U                                                                             |                    |
| Uzaktan Kumanda<br>Uzaktan kumanda, piller                                    | 6<br>7             |
| V                                                                             |                    |
| Video Cihazı                                                                  | 11                 |

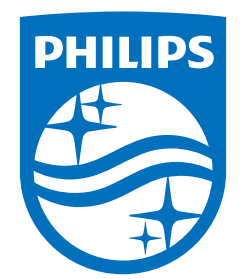

All registered and unregistered trademarks are property of their respective owners. Specifications are subject to change without notice. Philips and the Philips Shield Emblem are registered trademarks of Koninklijke Philips N.V. and are used under license. This product has been manufactured and is sold under the responsibility of TP Vision Europe B.V., and TP Vision Europe B.V. is the warrantor in relation to this product. 2023© TP Vision Europe B.V. All rights reserved.

www.philips.com/welcome